○「 WebRequest()の使い方(その2); POST 機能で、ローカル・サーバーに自動ログインする」

2015.04.28

#### ・アメンボです、

とんでもなく長丁場になってしまいました! 前回「(その1)」から、4か月以上もかかるなんて! たった1つの関数の調査・解説なのですが、小生には未知の技術範囲が広かった! 解析している間にWebRequestの新バージョン(7引数)までアナウンスされてしまうとは!!

#### ・本稿での解説は、

自 PC 内のローカル・サーバー「Localhost」を「HTTP」アクセスする場合に限定します、 理由は WebRequest(9 引数)の基本動作の解説に絞るためです。(応用が効くはずです)

#### ・次稿では、

ローカル・サーバーではなく、外部の WEB サーバへの POST を試す予定です。

#### ・それにしても、

WebRequest0関数は、何て関係する技術範囲が広いんでしょう!

メタ・クゥオーツ社がもう少し技術解説してくれてるといいんですが。

正直言うと、「バージョン2;7引数」のサンプル・コードは現時点でコンパイル出来ない のですが、コード内容はとても参考になりました。

(このサンプル・コードが無かったら、ずい分と遠回りをしたかもしたかもしれません)

#### ・本稿はやたらと長いですが、

基本的に理解してほしい内容は少なく、且つ単純です。

まずは全体を大雑把に流した後に、知りたい部分のみを熟読してください。

#### <WebRequest()関数を解析していく手順>

※上記の結果から、これから解析・調査していく手順を「現状では」下記の様に修正。

- ステップ1: 解析環境とツール類の整備
- ・・前稿「(その1)」

・・本稿

- ステップ2; WebRequest()関数の解析;9引数
- ステップ3; WebRequest()関数の解析;9引数 ・・外部のサイトをアクセスする
- ステップ4; WebRequest()関数の解析;7引数 ・・「バージョン2」の解析
- ステップ5; ターゲットから得られるタグ・データの中から必要な情報を入手する
- ステップ6; 得られた情報をEAの判断条件に加える方法について考察する

#### <動作確認環境>

※本稿作成に使用したソフト類のバージョンは以下です。(いずれも無料で入手できます)

- MT4 ; version 4.00 Build765、 MetaEditor ; version 5.00 Buid1035
- ・Firefox (ウエブ・ブラウザ); v37.0.2
- XAMMP (ローカル・サーバー); v3.2.1
- ・Fiddler Web Debugger (プロキシ・サーバー); v4.5.0.0

#### <本稿で使用したスクリプト>

まず、本稿に添付した下記「ZIP」ファイルを解凍してください。

📔 new\_mql4\_2015\_04\_01.zip 2015/04/24 20:25 ZIP ファイル 21 KB

解凍後表示;「WebRequest(その2)用「PHPとMQL4」スクリプトー式」フォルダ内の構成

| □ 名前                                 | 更新日時             | 種類         | サイズ |
|--------------------------------------|------------------|------------|-----|
| 🐌 MQL4スクリプト                          | 2015/04/17 0:49  | ファイル フォルダー |     |
| 퉬 疑似サーバー用 ; PHPスクリプト_05[セッション版]セット   | 2015/04/17 0:37  | ファイル フォルダー |     |
| 퉬 疑似サーバー用 ; PHPスクリプト_05[セッション無し]版セット | 2015/04/18 0:38  | ファイル フォルダー |     |
| 퉬 最初に考えたPHPスクリプト_04[セッション版]セット       | 2015/04/24 19:37 | ファイル フォルダー |     |
|                                      |                  |            |     |

I.「MQL4 スクリプト」フォルダ;

|                                                           | 更新口時 程親 サイス                            | □ 名前               |
|-----------------------------------------------------------|----------------------------------------|--------------------|
| _post_login.mq4 2015/04/07 21:02 MQL4 Source File 8 KB    | 2015/04/07 21:02 MQL4 Source File 8 KB | 👍 _post_login.mq4  |
| ▲ _post_logout.mq4 2015/04/07 21:22 MQL4 Source File 6 KB | 2015/04/07 21:22 MQL4 Source File 6 KB | 🕌 _post_logout.mq4 |
| ▲ _post_main.mq4 2015/04/07 22:42 MQL4 Source File 6 KB   | 2015/04/07 22:42 MQL4 Source File 6 KB | 🛃 _post_main.mq4   |

Ⅱ.「疑似サーバー用; PHP スクリプト\_05[セッション版]セット;

| □ 名前 1        | 更新日時             | 種類       | サイズ  |
|---------------|------------------|----------|------|
| login_05.php  | 2015/04/06 20:23 | PHP ファイル | 2 KB |
| logout_05.php | 2015/04/07 21:34 | PHP ファイル | 1 KB |
|               | 2015/04/05 17:50 | PHP ファイル | 3 KB |
|               | 2015/04/06 22:11 | PHP ファイル | 1 KB |
|               | 2015/04/05 18:21 | PHP ファイル | 1 KB |
| sub_05.php    | 2015/04/05 18:08 | PHP ファイル | 1 KB |
|               |                  |          |      |

Ⅲ. 「疑似サーバー用; PHP スクリプト\_05[セッション版]セット;

※収録ファイル名は、上記「2.」と全く同じ名称・構成なので、取り扱いにご注意!

IV. 「最初に考えた PHP スクリプト\_04」[セッション版]セット;

| □名前              | 更新日時             | 種類             | サイズ  |
|------------------|------------------|----------------|------|
|                  | 2015/04/05 17:34 | PHP ファイル       | 2 KB |
| logout_04.php    | 2015/03/25 20:16 | PHP ファイル       | 1 KB |
|                  | 2015/03/25 19:22 | PHP ファイル       | 3 KB |
| 🥫 _start_04.html | 2015/03/25 19:16 | Firefox HTML D | 1 KB |
|                  |                  |                |      |

※「\*\*\_04.php」は参考として添付しました、LOGIN システムとしては、こちらの方が本来の コード構造なのだと思いますが、実は POST 動作確認に使いずらかったのです、 その理由は伏せておきますので読者で考えてみてください。(頭の体操)

• • P 4

• • P 8

- 目 次:
  - 1. WebRequest()に新規バージョンが追加される?
    - (1) MQL4 Reference 内容が変更された! (追加された)
    - (2) 2つのバージョンの違いは何か?
    - (3) 引数の意味は何か?
  - 2. 基礎知識の補足と再確認
    - (1) HTTP セッションを理解する(そしてセッション・ハイジャックとは)
    - (2) Fiddler (バイオリン弾き) の補足
    - (3) HTTP と HTTPS の違い
    - (4) URLエンコード
  - 3. WebRequest()解析用の疑似サーバー・スクリプトと MQL4 スクリプト ・・ P12
    - (1) ローカル・サーバーの仕様
    - (2) セッション ID (クッキー) のバトンタッチ
    - (3) スクリプト・サンプル (php コード) 概要
    - (4) MQL4スクリプト概要

4. 動作・解析環境の準備

•• P 1 4

• • P 5 7

- 5. ブラウザで「サンプル php コード (セッション版)」をアクセスしてみる ・・P15 (1)「ログイン画面」から順にアクセスする
  - (2) ブラウザで不正アクセスをしてみる(セッションの意味を確認)
- 6.「サンプル php コード (セッション無し版)」で、不正アクセスしてみる・・P20
- 7. ブラウザによる「php コード(セッション版)」アクセスを Fiddler で観察する ・・P21
  - (1) 初めに「localhost/\_login\_05.php」をアクセスしたとき
  - (2)「ID」と「パスワード」を入力し、 Login を選択したとき
  - (3) メニュー画面で、[投稿画面へ]を選択したとき
  - (4) 投稿をしているとき(2回、投稿した)
  - (5)「ログアウト」を選択したとき

8. MT4 (MQL4) から「サンプル php コード」をアクセスする ・・ P38

- (1) 準備と確認;
- (2) 実行結果 (Fiddler の記録一覧)
- (3) [\_post\_login.mq4] 実行結果
- (4) [\_post\_main.mq4] 実行結果
- (5) [\_post\_logout.mq4] 実行結果
- 9. スクリプト・サンプル;コード詳細
  - PHPコード(セッション版)
  - (2) PHPコード(セッション無し版)
  - (2) MQL4コード

- 1. WebRequest()に新規バージョンが追加される?
  - ・小生の PC 上では、MT4 バージョンアップ(MT4 Build;745→765、MetaEditor;996→1035)に 伴って MQL4 Reference が変更され、WebRequest()新規バージョンが記載されているのですが、 未だ新規バージョンの WebRequest()のコンパイルは出来ません。
  - ・WebRequest()の現状バージョンも、突如 MQL4 Reference に現れたあと、しばらくの間は コンパイルが通りませんでした。

### (1) MQL4 Reference 内容が変更された! (追加された)

・すぐに気が付くのは、Build745からあった「引数が9個」の関数に加えて、「引数が7個」のWebRequest()が追加されています。(解説では第2バージョンと記載されています)

| 3              |                   |       |         |     |              |               | MQL4 I                 | Reference                                                                           |   | ×   |
|----------------|-------------------|-------|---------|-----|--------------|---------------|------------------------|-------------------------------------------------------------------------------------|---|-----|
| 5              | 1                 | ¢     | =>      | 4   | Æ            | <b>f</b> f.   |                        |                                                                                     |   |     |
| 非表示            | 同期                | 戻る    | 進む      | ホーム | EDIRA        | オプション(0       | )                      |                                                                                     |   |     |
|                |                   |       |         |     |              |               |                        |                                                                                     |   |     |
| 目次( <u>C</u> ) | ≠−ワ−ド( <u>N</u> ) | 検索(S) | 8気( + ) |     |              |               |                        |                                                                                     |   | (   |
| キーワードを         | してください(い          | 0:    |         |     |              |               |                        |                                                                                     |   | 11  |
|                | 1                 |       |         |     | WebRed       | quest         |                        |                                                                                     |   |     |
| WebReques      | t                 |       |         | 1   | The function | sends an HT   | TP request to a speci  | ified server. The function has two versions:                                        |   |     |
| virtual        |                   |       | 0       |     | . Sending s  | imple reque   | sts of type "key=value | a" using the header Content-Type: application/x-www-form-urlencoded.                |   |     |
| void           |                   |       |         |     | ine line     |               | sta or type hey total  | a many one network content. Ther opproved in A number of the second                 |   |     |
| Volume         |                   |       |         |     | int webk     | equest (      | method                 | // NTTD method                                                                      |   | - 1 |
| VOLUME F       | EAL               |       |         |     | CODST        | string        | mel                    | // TIDT.                                                                            |   |     |
| VOLUME 1       | ICK               |       |         |     | CODET        | string        | cookie                 | // cookie                                                                           |   |     |
| WebReque       | ict.              |       |         |     | CODST        | etring        | referer                | // referer                                                                          |   |     |
| WEDNESDA       | Y                 |       |         |     | int          | o ou any      | timeout.               | // timeout                                                                          |   |     |
| Wheat          |                   |       |         |     | const        | char          | edata[].               | // the array of the HTTP message body                                               |   |     |
| white          |                   |       |         |     | int          |               | data size.             | // data[] array size in bytes                                                       |   |     |
| white          |                   |       |         |     | char         |               | sresult[].             | // an array containing server response data                                         |   |     |
| white          |                   |       |         |     | string       |               | eresult headers        | // headers of server response                                                       |   |     |
| whitesmo       | e                 |       |         |     | );           |               |                        |                                                                                     |   |     |
| WHOLE A        | RAT               |       |         |     |              |               |                        |                                                                                     |   |     |
| windowba       | rsperchart        |       |         |     | 2. Sending a | request of a  | any type specifying ti | he custom set of headers for a more flexible interaction with various Web services. |   |     |
| Windowex       | peruvanie         |       |         |     | int WebR     | equest (      |                        |                                                                                     |   |     |
| windowFir      |                   |       |         |     | const        | string        | method,                | // HITP method                                                                      |   |     |
| WindowFir      | stvisibleBar      |       |         |     | const        | string        | url,                   | // URL                                                                              |   |     |
| WindowHa       | ndle              |       |         |     | const        | string        | headers,               | // headers                                                                          |   |     |
| Windowls       | isible            |       |         |     | int          |               | timeout,               | // timeout                                                                          |   |     |
| WindowOr       | Dropped           |       |         |     | const        | char          | sdata[],               | // the array of the HTTP message body                                               |   |     |
| WindowPr       | iceMax .          |       |         |     | char         |               | <pre>sresult[],</pre>  | <pre>// an array containing server response data</pre>                              |   |     |
| WindowPr       | iceMin            |       |         |     | string       |               | sresult_headers        | // headers of server response                                                       |   |     |
| WindowPr       | iceOnDropped      |       |         |     | );           |               |                        |                                                                                     |   |     |
| WindowRe       | draw              |       |         |     | Parameters   |               |                        |                                                                                     |   |     |
| WindowSc       | reenShot          |       |         | -   | method       |               |                        |                                                                                     |   |     |
| WindowsT       | otal              |       |         |     | fin] HTT     | P method      |                        |                                                                                     |   |     |
| WindowTi       | neOnDropped       |       |         |     | []           | 1 meenour     |                        |                                                                                     |   |     |
| WindowXC       | InDropped         |       |         |     | url          |               |                        |                                                                                     |   |     |
| WindowYO       | InDropped         |       |         |     | [in] URL     |               |                        |                                                                                     |   |     |
| Wingdings      |                   |       |         |     | headers      |               |                        |                                                                                     |   |     |
| WRONG_V        | ALUE              |       |         |     | finl Rea     | uest headers  | of type "key: value".  | separated by a line break "\r\n".                                                   |   |     |
| Year           |                   |       |         |     |              |               |                        |                                                                                     |   |     |
| Yellow         |                   |       |         |     | COOKIE       | bla colora    |                        |                                                                                     |   |     |
| YellowGre      | en                |       |         |     | [III] COO    | kie value.    |                        |                                                                                     |   |     |
| ZeroMemo       | iry               |       | ~       |     | referer      |               |                        |                                                                                     |   |     |
|                |                   |       |         |     | [in] Valu    | ue of the Ref | erer header of the HT  | TTP request.                                                                        |   |     |
|                |                   |       | 表示(型)   |     | timeout      |               |                        |                                                                                     |   | ~   |
|                |                   |       |         |     | (            |               |                        |                                                                                     | > |     |
|                |                   |       |         | 2.0 |              |               |                        |                                                                                     |   | _   |

### ↓ スクロール (バージョン1のスクリプト例)

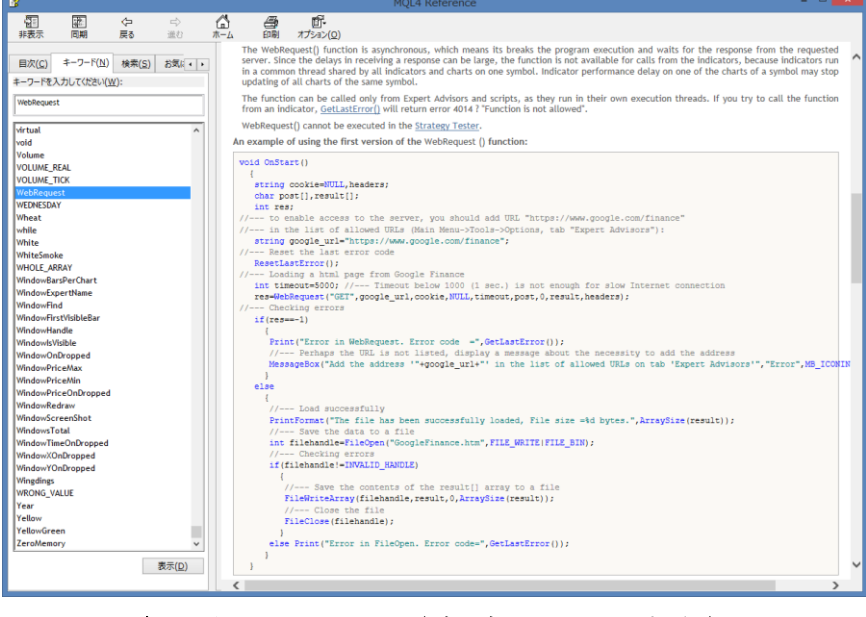

↓ 更にスクロール (バージョン2のスクリプト例)

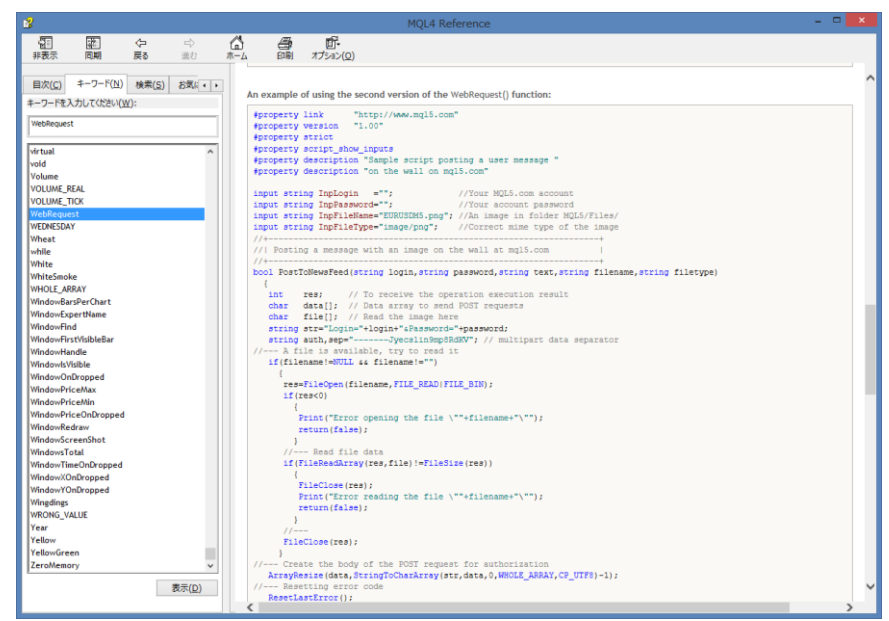

※第2バージョンのサンプル・コード(スクリプト)を動かそうとしたのですが、

残念ながら「MT4;Build765、MetaEditor;1035」の現状ではコンパイル出来ませんでした。 (バージョン1もMQL4 Reference に登場してからコンパイル出来るまで時間差がありました)

Build765;

| バージョン |              | 引数 | コンパイル    |
|-------|--------------|----|----------|
| 1     | WebRequest() | 9個 | ОК       |
| 2     | WebRequest() | 7個 | NG(未だダメ) |

### (2) 2つのバージョンの違いは何か?

・WebRequestOで POST 機能を利用して、何かデータを送付しようとするとき、 バージョン1と2では、送付可能なデータ種類(MIME タイプ)と送付形式が異なります。

|         | 司米 | ]         | POST(送信)可能 | 能なデータ                 | 三, 力光信形士   |
|---------|----|-----------|------------|-----------------------|------------|
| <u></u> | り剱 | データ       | 拡張子 (例)    | MIME タイプ(例)           | サーダ送信形式    |
| 1       | 9個 | テキストのみ    | .txt       | text/plain            | <b>※</b> 1 |
| 2       | 7個 | ファイル、テキスト | . jpg、.txt | image/jpeg、text/plain | <b>※</b> 2 |

※1;テキスト・データは「id=data」の形式で送付される、送付するデータが複数ある場合は

「&」で区切られて「idl=datal&id2=data2」の形式で送付される。

また、送付データは下記の様に「URL エンコード(初期値)」される。

・英数字と3種類の記号「 \_ . - 」はそのまま使用され、

・スペースは「+」に変換され、

・上記以外の文字は「%xx」の16進形式に変換される

※2;「マルチパート・データ」として「テキスト、画像、ワードファイル、音声など」を 送信することが可能と思われます。(なんせ、未確認)

また、「エキスト・データ」を JSON 形式で送信することも可能なようです。

※「(MIME) マルチパート・データ」とは;

元々は、一通の電子メールに複数の異なる種類のデータを格納する方式から始まった。 (メールに ASCII 文字以外のデータを格納するための「MIME」規格の拡張仕様) 添付ファイルとして画像を送ったりするのに使われる。 従来、メールはヘッダと本文という2つの部分しか持てなかったが、マルチパート仕様により、

「区切り文字」を境に任意の数の部分(パート)に分割することが可能となり、

1つのメールに本文、画像、ワープロ文書、音声をまとめて送受信することが出来るように

なった。(一つのパートを複数のマルチパートに分割する「入れ子」構造も可能)

(詳細はネット上の資料か、本稿シリーズ(その1)「2章」を参照)

### (3) 引数の意味は何か?

MQL4 Reference 内容を整理する;

| WobBoquest①の引粉 |                 | 百寸報道                                     | version    | version    | 協力         |
|----------------|-----------------|------------------------------------------|------------|------------|------------|
| webneq         | uest() () () () | /示义//牛甙                                  | 1          | 2          | 丹牛司兀       |
| const string   | method          | HTTP method                              | $\bigcirc$ | $\bigcirc$ | 1          |
| const string   | url             | URL                                      | $\bigcirc$ | $\bigcirc$ | 2          |
| const string   | cookie          | cookie                                   | $\bigcirc$ |            | 3          |
| const string   | referer         | referer                                  | $\bigcirc$ |            | 4          |
| const string   | headers         | headers                                  | _          | $\bigcirc$ | 5          |
| int            | timeout         | timeout                                  | $\bigcirc$ | $\bigcirc$ | 6          |
| const char     | &data[]         | the array of the HTTP message body       | $\bigcirc$ | $\bigcirc$ | $\bigcirc$ |
| int            | data_size       | data[] array size in bytes               | $\bigcirc$ |            | 8          |
| char           | &result[]       | an array containing server response data | $\bigcirc$ | $\bigcirc$ | 9          |
| string         | &result_headers | headers of server response               | $\bigcirc$ | $\bigcirc$ | 10         |

解説;本稿シリーズ(その1)と重複する部分もありますが、改めて解説します

①-⑧;ブラウザや WebRequest()から発行する「要求(Request)」内容を記述する部分です ⑨、⑩;サーバー側から返される「応答(Response)」内容が収録される部分です。

| -          |                 |                                      |
|------------|-----------------|--------------------------------------|
|            | 引 数             | 内容                                   |
| 1          | method          | GET、POST などのメソッド指定(他の HEAD などは動作未確認) |
| 2          | url             | アクセス先を指定する                           |
| 3          | cookie          | セッション継続時には、サーバーから発行されたクッキーの設定に使用     |
| 4          | referer         | 現ページへの、アクセス元ページの url                 |
| 5          | headers         | リクエスト・ヘッダーを指定する                      |
| 6          | timeout         | インターネット接続までのタイムアウト設定(ミリセカントで記述)      |
| $\bigcirc$ | &data[]         | メッセージ・ボディー(POST するデーターを記述)           |
| 8          | data_size       | 上記「&data[]」のデータ・サイズ                  |
| 9          | &result[]       | 応答(Response)のボディー                    |
| 10         | &result_headers | 応答のヘッダ部分                             |

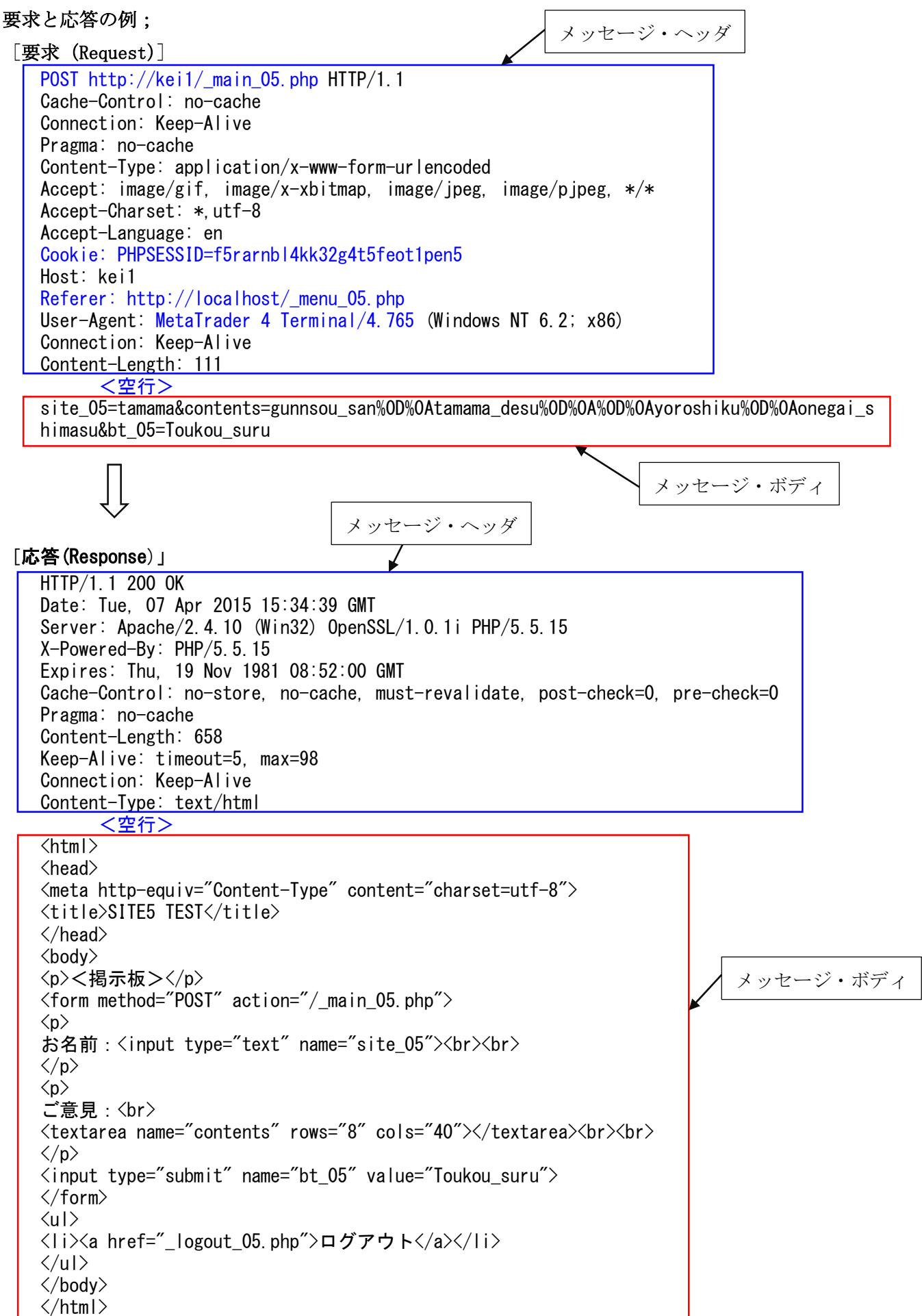

#### 2. 基礎知識の補足と再確認

本章ではWebRequest()関数の挙動を理解し、利用する上で最低限必要と思われる事項を 簡潔におさらいします。(と、言うか、小生自身が超初心者なので学び直した)

#### (1) HTTP セッションを理解する(そしてセッション・ハイジャックとは)

- ・本来 HTTP のアクセスは1つ1つ独立していて、そのままでは個別のアクセス間には 何の関係性もありません。
- ・しかしながら、例えば皆さんがよく利用する「ログイン」システムをイメージすると 判るのですが、各アクセス(ページ)間を関連付けしたい場合があります。
   このような時に「セッション」を使います、ログイン中のユーザーがアクセスする
   各ページを関連付けていくのにサーバー側で発行・通知する「共通のセッションID」を 使いまわすことで、同一ユーザーがアクセスしていることを保証するわけです。
- 「セッションID」を、サーバーとブラウザ(ユーザー)間で受渡しする方法には
   「Cookies (クッキー)」による方法と、「URLパラメータ」による方法の2通りが ありますが、通常は「Cookies (クッキー)」による方法が安全なので、こちらを使います。

[セッション概念図]

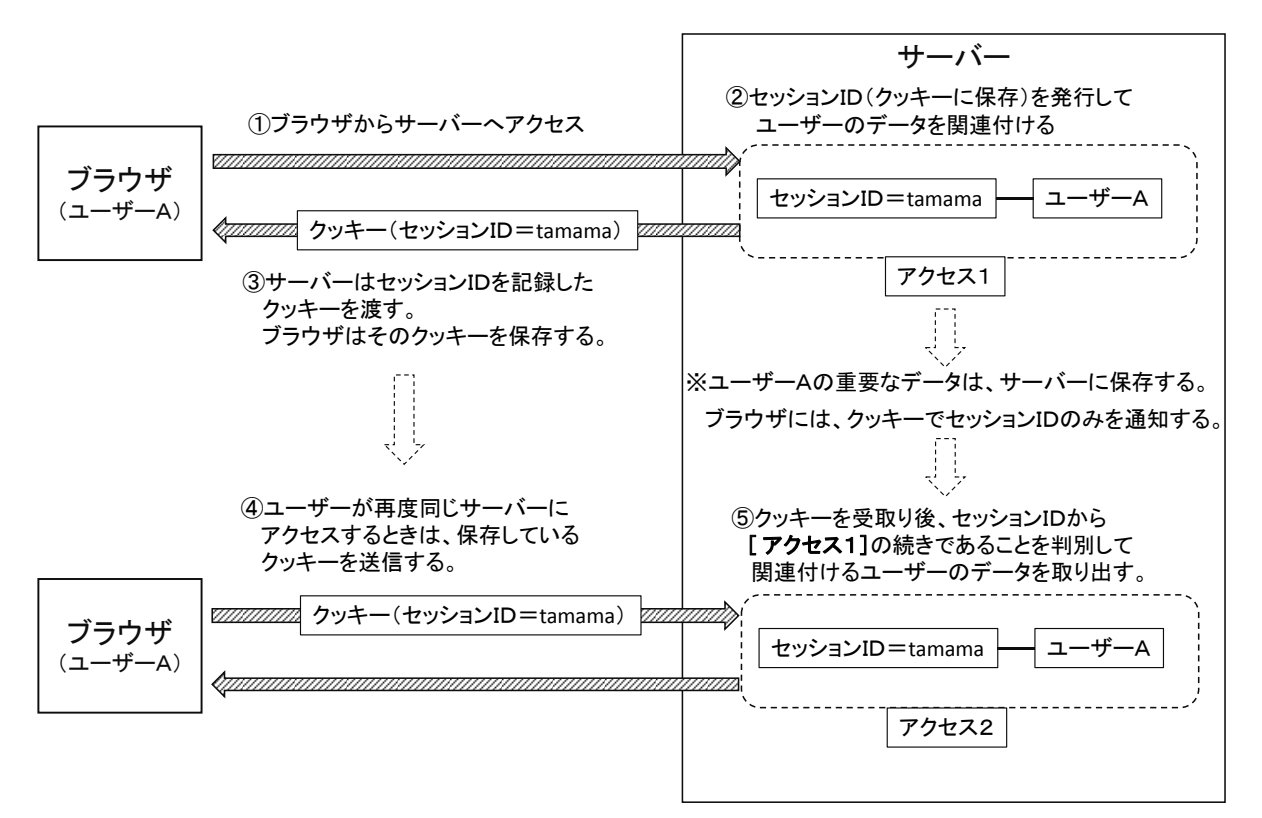

・ユーザーB(セッション ID=tamama を知らない)は[アクセス2] へ行くことが出来ません

#### [セッション・ハイジャック]

・セッションハイジャックとは、何らかの方法で他人の「セッションID」を探り出して、
 セッションを乗っ取ってしまうことです。
 ハイジャックした後は、他人しかログイン出来ないはずのページ(情報)を自由に
 操れるということです。(例えば[アクセス2]へ)

(2) Fiddler (バイオリン弾き)の補足

 Fiddler ではバージョンにより、「http://localhost」アクセスをキャプチャー出来ないことがあります。(小生は WebRequest()でのアクセス時に遭遇した) 解決策は以下の「3通り」の何れかです、

詳細はFiddlerの公式サイトの下記アドレスを参照ください。

http://docs.telerik.com/fiddler/ObserveTraffic/Troubleshooting/NoTrafficToLocalhost#sol ution-3-updated-rules-file

- ①「http://localhost」の代わりに使用するパソコンの「http://マシン名」を使用する
- ②「http://localhost」の代わりに、以下の何れかを使用する
  - http://ipv4.fiddler

http://ipv6.fiddler

http://localhost.fiddler

③ルールファイルを書換える ・・小生は詳細を解析していません(理解していません) ※小生は、WebRequest()でのアクセス時には「http://マシン名」を採用しました。

マシン名とは、下記の何れかの操作で確認できます。

方法1;

デスクトップ上の「PC」- [右クリック] - [プロパティー] で表示される 下記の情報から読み取る。

| P                                                                  |                                  | システム                                          | - 🗆 🗙       |
|--------------------------------------------------------------------|----------------------------------|-----------------------------------------------|-------------|
|                                                                    | -ル パネル ♪ システムとセキュリティ             | > 5727                                        | v ♂ □>\\□ ₽ |
| コントロール パネル ホーム                                                     | コンピューターの基本的                      | コな情報の表示                                       | • 9         |
| 🚱 デバイス マネージャー                                                      | Windows のエディション                  |                                               |             |
| 🛞 リモートの設定                                                          | Windows 8.1                      |                                               |             |
| <ul> <li>         ・システムの保護         ・         ・         ・</li></ul> | © 2013 Microsoft Co<br>reserved. | rporation. All rights                         | dows 8      |
|                                                                    | Windows の新しいエデ                   | (ションで機能を増やす                                   |             |
|                                                                    | システム                             |                                               |             |
|                                                                    | プロセッサ:                           | Intel(R) Core(TM) i7-4702MQ CPU @ 2.20GHz 2.2 | 0 GHz       |
|                                                                    | 実装メモリ (RAM):                     | 8.00 GB                                       | 2           |
|                                                                    | システムの種類:                         | 64 ビット オペレーティング システム、x64 ベース プロセッサ            | FUITCU      |
|                                                                    | ペンとタッチ:                          | 10 タッチ ボイントでの Windows タッチのフルサボート              | TUJIISU     |
|                                                                    |                                  |                                               |             |
|                                                                    |                                  |                                               | サポート情報      |
|                                                                    | コンピューター名、ドメインおよび                 | バワークグループの設定                                   |             |
| 期通回日                                                               | コンピューター名:                        | kei1                                          | 一 設定の変更     |
| アクション ヤンター                                                         | フル コンピューター名:                     | kei1                                          |             |
| Windows Update                                                     | コンピューターの説明:                      |                                               |             |
|                                                                    | ワークグループ:                         | WORKGROUP                                     | ~           |

方法2;

コマンド・プロンプト窓で、「hostname」と打ち込むと

| ביא אראב 🗖 🗖                                                                                 | ×  |
|----------------------------------------------------------------------------------------------|----|
| Microsoft Windows [Version 6.3.9600]<br>(c) 2013 Microsoft Corporation. All rights reserved. | ^  |
| C:¥Users¥kenken>hostname                                                                     |    |
| kei1                                                                                         |    |
| C:¥Users¥kenken>                                                                             | ~  |
| <                                                                                            | ➤: |

(3) HTTPとHTTPSの違い

本稿では、WebRequest()を使う上で最低必要な概念のみを述べます。 なお、本稿の localhost では「HTTP」アクセスのみを実行しています。 概念図;

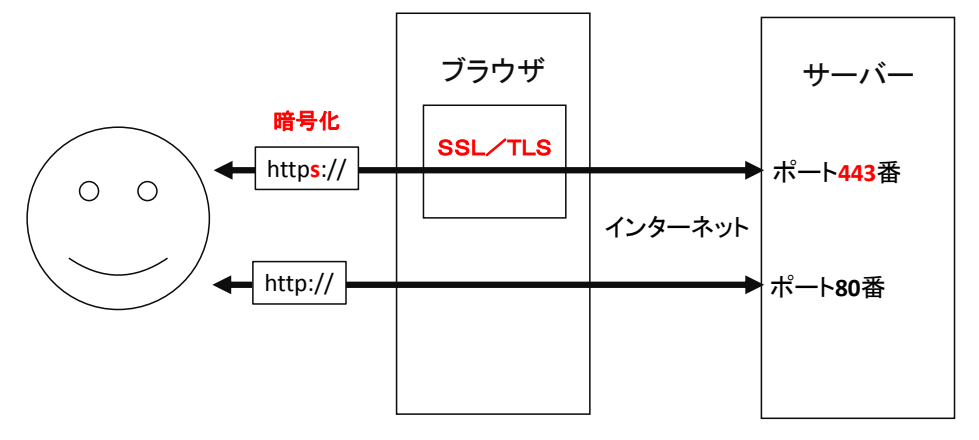

- ・HTTP プロトコル (http://...) では、直接にサーバーと TCP/IP 通信を行います、一方 HTTPS プロトコル (https://...) では、ウエブブラウザは、自身が備えている SSL (Secure Sockets Layer) 機能を介してサーバーと TCP/IP 通信を行います。
- ・サーバー側は、HTTP は TCP のポート番号 80 番を、HTTPS では TCP のポート番号 443 番 を割り当てて対応します。

通信;

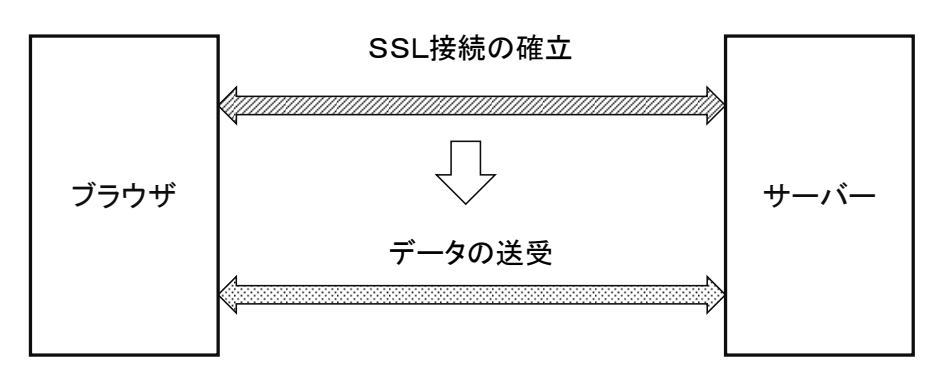

・HTTPS 通信では、SSL 接続確立後にデータ(暗号化済み)の送受が始まります。 (HTTP 通信は、SSL 接続をせずにそのままデータ(暗号化無し)の送受が始まります)

#### (4) URL エンコード

例えば、「ログイン画面」で「ユーザーID」と「パスワード」のデータ(テキストや数値)を ブラウザからサーバーに送付(POST)する場合を考えます。

何通りか方法があるらしいのですが、代表的な方法としては以下の2つがあります。

- I. URLエンコード
- Ⅱ. JSON 形式

[URLエンコード]

本稿の例では、「ログイン画面」と「投稿画面」で、POST するのに使います。

ログイン画面の場合;

・FiddlerのPOST キャプチャー画面に

[userid=keroro&password=keroro&login=Login]

と、記録されているのが該当します。

「\*\*=データ&++=データ&XX=データ」と、POST するデータが「&」で 繋がれていきます。

問題は、「英数字とアルファベット」等の1バイト・データはそのまま読み取れるのですが、2バイトデータや特殊文字は URL エンコードされたものが使われます。

例; 文字コードは UTF-8 の場合 エンコード前=「アメンボ」 URL エンコード後=「%e3%82%a2%e3%83%a1%e3%83%b3%e3%83%9c」

正直、何が何だか判りません!

これが、\_post\_main.mq4 で投稿内容にアルファベットを使った理由です、 読みやすさを優先しました。

#### [JSON 形式]

例えば、URL エンコード形式なら

name=アメンボ&adress=123

```
と、「&」で繋げて表現されるデータならば、
```

JSON 形式では、以下の形式になります。

{

"name":"アメンボ",

"adress":123

}

※ただし、実際の動作確認はしていないので「2バイト・データ」がどの様に

処理されるのかは理解していません。

※バージョン2の WebRequest0 関数「引数7」ではこの JSON 形式が使えるのかも しれませんが、未確認です。 3. WebRequest()解析用の疑似サーバー・スクリプトと MQL4 スクリプト

 WebRequest()の仕様(動作)を理解するには、内容が全て既知で単純化され、且つ 自由に色々と試してみることが可能な環境(疑似サーバー)が必須と考えました。
 いきなり、ターゲットとするサーバーをアクセスしても、相手の構造が判らないので、
 結果の解析が手に負えません。

 ・そこで、自身のPC内に「XAMPP」によるローカル・サーバーを設定し、「PHP」で 簡単な「ログイン」システムを構築しました。

#### (1) ローカル・サーバーの仕様

[概要]

- ・ログイン(ID、パスワード必須)すると、まずメニュー画面が表示され、[投稿画面へ]を 選択すると、テキスト・メッセージを投稿することが出来ます。
- ・ログインすることなく、いきなり [投稿画面] 等へアクセスしようとしても、 不正アクセスと見做されて投稿画面にはたどり着けません。

[システム概念図]

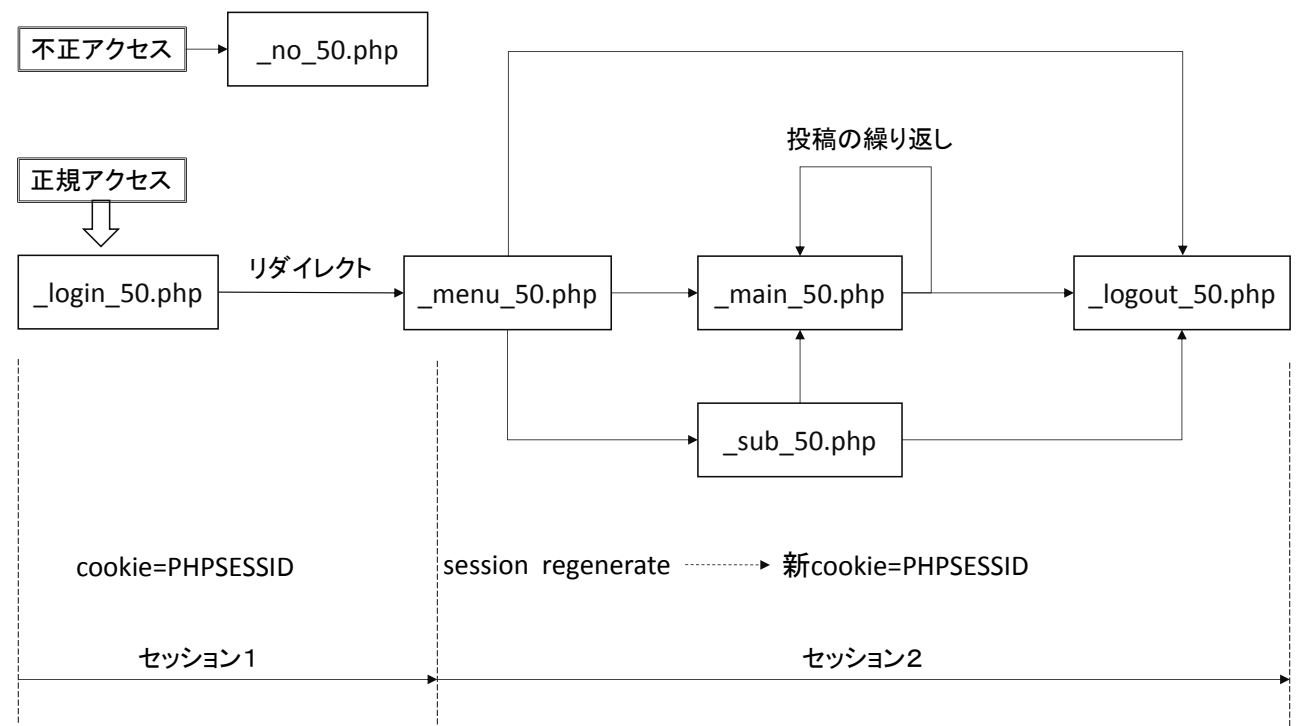

(2) セッション ID (クッキー) のバトンタッチ

- 「\_login\_50.php」で正規の「ID、パスワード」でログインすると、セッションを開始後に 「\_menu\_05.php」へ「リダイレクト(無条件ジャンプ)」します。 (通常はココで「セッション」を再発行するのですが、本稿では都合によりしません)
- ②「\_menu\_05.php」では「セッション」を再発行(リジェネレート)をしています。
   この発行した「セッション ID (クッキー)」を後工程「\_main\_05.php、\_sub\_05.php、\_ logout\_05.php」に次々とバトンタッチしていき、一つのセッションとしてまとめます。

※上記の「セッション ID (クッキー)」を伴わないアクセスは、不正アクセスと解釈します。

#### (3) スクリプト・サンプル (php コード) 概要

「疑似サーバー用; PHP スクリプト 05 「セッション版] セット」フォルダー内

| □ 名前           | 更新日時             | 種類       | サイズ  |
|----------------|------------------|----------|------|
| login_05.php   | 2015/04/06 20:23 | PHP ファイル | 2 KB |
| _logout_05.php | 2015/04/07 21:34 | PHP ファイル | 1 KB |
| 📄 _main_05.php | 2015/04/05 17:50 | PHP ファイル | 3 KB |
|                | 2015/04/06 22:11 | PHP ファイル | 1 KB |
|                | 2015/04/05 18:21 | PHP ファイル | 1 KB |
|                | 2015/04/05 18:08 | PHP ファイル | 1 KB |
|                |                  |          |      |

PHP スクリプトは、「セッション版」と「セッション無し」版を用意しました。

フォルダー名以外は全く同一名にしてあるので、ご注意ください。(詳細は「第9章」を参照)

セッション版のホルダー

=「疑似サーバー用;PHP スクリプト\_05[セッション版]セット」

セッション無し版のホルダー

= 「疑似サーバー用; PHP スクリプト\_05[セッション無し]版セット」

また、HTTP アクセスを実行する場合は下記の「kei1」部分を、読者が実際に試すPCの マシン名に書き直してください。(読者の環境では、もしかすると「localhost」で動くかも) string local\_url="http://kei1/\_main\_05.php";

#### (4) MQL4スクリプト概要

「\_post\_login.mq4、\_post\_main.mq4、\_post\_logput.mq4」の3つ(スクリプト)を 準備しました。

何れも「バージョン1;9個の引数」のWebRequestOによるPOSTメソッドの確認用。 ※動作の詳細は「第9章」のコードを参照ください。

| MQL4 スクリプト       | 用途          | セッション | 動作補足                                                                     |
|------------------|-------------|-------|--------------------------------------------------------------------------|
| _post_login.mq4  | ログインに使用します  | 開始する  | サーハーのレスポンス・ヘッターカンら、<br>セッション ID(クッキー)を読出し、<br>_cookie.txt に保存する          |
| _post_main.mq4   | メッセージ投稿用です  | 継続する  | _cookie.txt からセッション ID(クッキー)<br>を読出して、サーバーへ送付する。                         |
| _post_logput.mq4 | ログアウトに使用します | 終了する  | _cookie.txt からセッション ID(クッキー)<br>を読出して、サーバーへ送付し、<br>最後にセッション ID(クッキー)を消去。 |

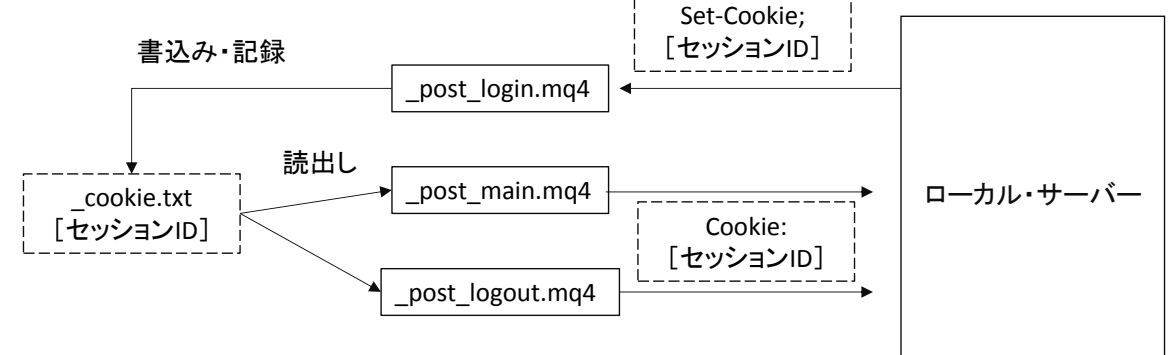

### 4. 動作・解析環境の準備

- ・以下の手順で WebRequest()の機能やセッションの意味を理解していきます。 (詳細は「WebRequest()の使い方(その1)」を参照ください)
- [ステップ1]; XAMMP (ローカル・サーバー)を立ち上げます。

| Modules                                | Madula         | DID(a)                            | Dest(s)                                   | Actions                      |                              |                       |      | Netsta    |
|----------------------------------------|----------------|-----------------------------------|-------------------------------------------|------------------------------|------------------------------|-----------------------|------|-----------|
| Service                                | Anache         | FID(S)                            | Fords                                     | Start                        | Admin                        | Config                | Loge | Shell     |
|                                        |                |                                   |                                           | otan                         | Admin                        | Coning                | LUgs |           |
|                                        | MySQL          |                                   |                                           | Start                        | Admin                        | Config                | Logs | Explore   |
|                                        | FileZilla      |                                   |                                           | Start                        | Admin                        | Config                | Logs | 👳 Service |
|                                        | Mercury        |                                   |                                           | Start                        | Admin                        | Config                | Logs | 😣 Help    |
|                                        | Tomcat         |                                   |                                           | Start                        | Admin                        | Config                | Logs | 📃 Quit    |
| 17:25:28 <b>[</b><br>17:25:28 <b>[</b> | main]<br>main] | most applicati<br>there will be a | on stuff but when<br>security dialogue    | ever you do<br>e or things w | something w<br>ill break! So | ith services<br>think |      |           |
| 17:25:28 [<br>17:25:28 ]               | main]<br>main1 | XAMPP Instal                      | this application v<br>lation Directory: ' | vith administ<br>'c:\xampp\" | rator rights!                |                       |      |           |
| 17:25:28                               | main]          | Checking for p                    | rerequisites                              |                              |                              |                       |      |           |
| 17:25:28                               | main]          | All prerequisite                  | es found                                  |                              |                              |                       |      |           |
| 17:25:28                               | mainj          | Starting Check                    | Jules                                     |                              |                              |                       |      |           |
| 17-26-28                               |                | Granning Glieci                   |                                           |                              |                              |                       |      |           |

[Apache] の [Start] をクリックして [Stop] を表示させます

|                                                                                                    |                                                                                  |                                                                                                    |                                                                                                    | $\downarrow$                            |               |           |      |            |
|----------------------------------------------------------------------------------------------------|----------------------------------------------------------------------------------|----------------------------------------------------------------------------------------------------|----------------------------------------------------------------------------------------------------|-----------------------------------------|---------------|-----------|------|------------|
| 8                                                                                                    |                                                                                  | XAMPP Cor                                                                                                    | ntrol Panel v3.                                                                                                    | 2.1 [ Cor                               | mpiled: Ma    | ay 7th 20 | 13]  | - 🗆 🗙      |
| 8                                                                                                    | XA                                                                               | XAMPP Control Panel v3.2.1                                                                                                    |                                                                                                    |                                         |               |           |      |            |
| - Module:<br>Service                                                                                                    | s<br>Module                                                                      | PID(s)                                                                                                    | Port(s)                                                                                                    | Actions                                 | _             |           |      | Netstat    |
|                                                                                                    | Apache                                                                           | 6424<br>5212                                                                                                    | 80, 44 <mark>3</mark>                                                                                                    | Stop                                    | Admin         | Config    | Logs | Shell      |
|                                                                                                    | MySQL                                                                            |                                                                                                    |                                                                                                    | Start                                   | Admin         | Config    | Logs | Explorer   |
|                                                                                                    | FileZilla                                                                        |                                                                                                    |                                                                                                    | Start                                   | Admin         | Config    | Logs | 통 Services |
|                                                                                                    | Mercury                                                                          |                                                                                                    |                                                                                                    | Start                                   | Admin         | Config    | Logs | 😣 Help     |
|                                                                                                    | Tomcat                                                                           |                                                                                                    |                                                                                                    | Start                                   | Admin         | Config    | Logs | Quit       |
| 17:25:28<br>17:25:28<br>17:25:28<br>17:25:28<br>17:25:28<br>17:25:28<br>17:25:28<br>17:25:28<br>17:25:28<br>17:30:13<br>17:30:14 | [main]<br>[main]<br>[main]<br>[main]<br>[main]<br>[Main]<br>[Apache]<br>[Apache] | about running<br>XAMPP Insta<br>Checking for<br>All prerequisit<br>Initializing Mo<br>Starting Chec<br>Control Panel<br>Attempting to<br>Status chang | this application w<br>llation Directory: "<br>prerequisites<br>tes found<br>dulues<br>:k-Timer<br>I Ready<br>o start Apache app<br>e detected: runnin | vith administ<br>'c:\xampp\"<br>)<br>19 | rator rights! |           |      | ~          |

[ステップ2]; Fiddler (バイオリン弾き; プロキシー・サーバー)を立ち上げます

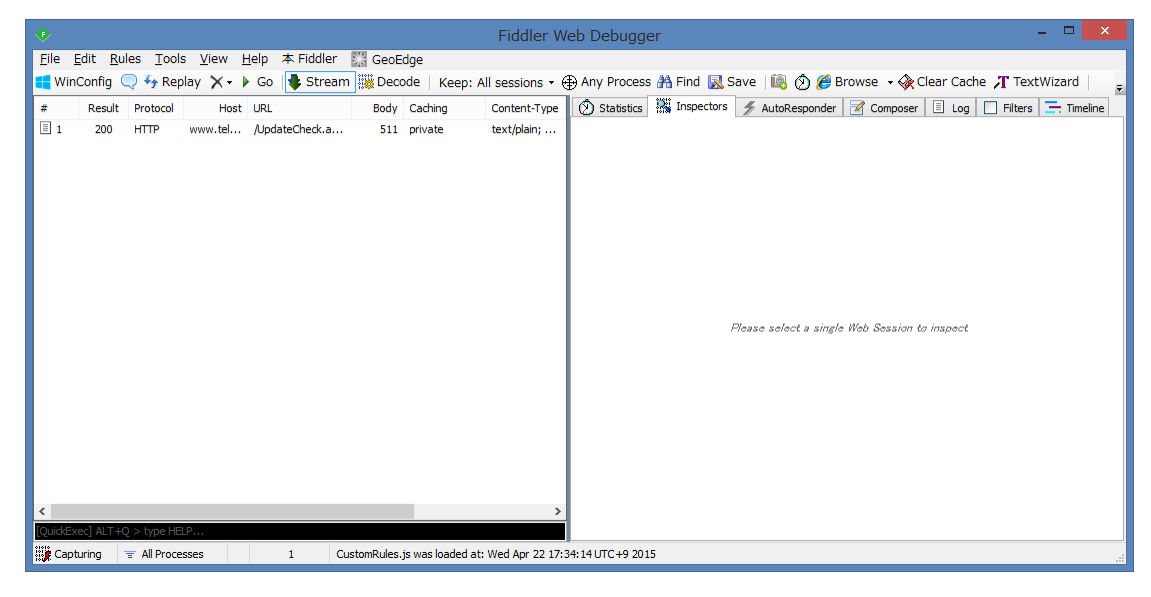

 $14 \swarrow 70$ 

[ステップ3];

PHP スクリプト\_05[セッション版]セット」一式;

| MQL4スかパト       2015/04/17 0:49       ファイル フォルダー         疑似サーバー用; PHPスかパト_05[セッション版]セット       2015/04/17 0:37       ファイル フォルダー         疑似サーバー用; PHPスかパト_05[セッション版]版セット       2015/04/18 0:38       ファイル フォルダー         最初に考えたPHPスかパト_04[セッション版]セット       2015/04/24 19:37       ファイル フォルダー         しogin_05.php       2015/04/06 20:23       PHP ファイル       2 KB         しogout_05.php       2015/04/07 21:34       PHP ファイル       1 KB                                                                                                    | □名前                                | 更新日時             | Ŧ          | 種類         | サイズ |
|----------------------------------------------------------------------------------------------------|------------------------------------|------------------|------------|------------|-----|
| <ul> <li>         ・疑似サーバー用; PHPスクリプト_05[セッション版]セット         ・2015/04/17 0:37 ファイル フォルダー         ・ジェンジョン版]セット         ・2015/04/18 0:38 ファイル フォルダー         ・2015/04/24 19:37 ファイル フォルダー         ・2015/04/24 19:37 ファイル フォルダー         ・2015/04/24 19:37 ファイル フォルダー         ・2015/04/06 20:23 PHP ファイル         ・2 KB         ・10gout_05.php         2015/04/06 20:23 PHP ファイル         ・2 KB         ・10gout_05.php         2015/04/07 21:34 PHP ファイル         ・1 KB         -mani_05.php         2015/04/06 22:11 PHP ファイル         ・1 KB         -menu_05.php         2015/04/05 18:21 PHP ファイル         ・1 KB         -no_05.php         2015/04/05 18:21 PHP ファイル         ・1 KB         -no_05.php         2015/04/05 18:21 PHP ファイル         ・1 KB         -no_05.php         2015/04/05 18:21 PHP ファイル         ・1 KB         -no_05.php         2015/04/05 18:21 PHP ファイル         ・1 KB         -no_05.php         2015/04/05 18:21 PHP ファイル         ・1 KB         -no_05.php         2015/04/05 18:21 PHP ファイル         ・1 KB         -no_05.php         -no_05.php         2015/04/05 18:21 PHP ファイル         -1 KB         -no_05.php         -1 KB         -no_05.php         -1 KB         -no_05.php         -1 KB         -no_05.php         -1 KB        </li></ul> | 퉬 MQL4スクリプト                        | 2015/04          | l/17 0:49  | ファイル フォルダー |     |
| <ul> <li>疑似サーバー用; PHPスクリプト_05[セッション版]版セット</li> <li>2015/04/18 0:38 ファイル フォルダー</li> <li>2015/04/24 19:37 ファイル フォルダー</li> <li>2015/04/24 19:37 ファイル フォルダー</li> <li>2015/04/24 19:37 ファイル フォルダー</li> <li>2015/04/06 20:23 PHP ファイル</li> <li>2015/04/06 20:23 PHP ファイル</li> <li>2015/04/07 21:34 PHP ファイル</li> <li>2015/04/05 17:50 PHP ファイル</li> <li>3 KB</li> <li>menu_05.php</li> <li>2015/04/06 22:11 PHP ファイル</li> <li>KB</li> <li>no_05.php</li> <li>2015/04/05 18:21 PHP ファイル</li> <li>KB</li> <li>sub_05.php</li> <li>2015/04/05 18:08 PHP ファイル</li> <li>KB</li> </ul>                                                                                                    | 퉬 疑似サーバー用 ; PHPスクリプト_05[セッション版]セット | 2015/04          | /17 0:37   | ファイル フォルダー |     |
| ● 最初に考えたPHPスクリプト_04[セッション板]セット<br>2015/04/24 19:37 ファイル フォルダー          ○ 名前       更新日時       種類       サイズ         ○ _login_05.php       2015/04/06 20:23       PHP ファイル       2 KB         ○ _logout_05.php       2015/04/07 21:34       PHP ファイル       1 KB         ○ _main_05.php       2015/04/05 17:50       PHP ファイル       3 KB         ○ _menu_05.php       2015/04/06 22:11       PHP ファイル       1 KB         ○ _no_05.php       2015/04/05 18:21       PHP ファイル       1 KB         ○ _sub_05.php       2015/04/05 18:08       PHP ファイル       1 KB                                                                                                    | 퉬 疑似サーバー用 ; PHPスクリプト_05[セッション無し]版  | ቲット 2015/04      | /18 0:38   | ファイル フォルダー |     |
| 名前       更新日時       種類       サイズ         □_login_05.php       2015/04/06 20:23       PHP ファイル       2 KB         □_logout_05.php       2015/04/07 21:34       PHP ファイル       1 KB         □_main_05.php       2015/04/05 17:50       PHP ファイル       3 KB         □_menu_05.php       2015/04/06 22:11       PHP ファイル       1 KB         □_no_05.php       2015/04/05 18:21       PHP ファイル       1 KB         □_sub_05.php       2015/04/05 18:08       PHP ファイル       1 KB                                                                                                    | 퉬 最初に考えたPHPスクリプト_04[セッション版]セット     | 2015/04          | l/24 19:37 | ファイル フォルダー |     |
| 名前       更新日時       種類       サイズ         □_login_05.php       2015/04/06 20:23       PHP ファイル       2 KB         □_logout_05.php       2015/04/07 21:34       PHP ファイル       1 KB         □_main_05.php       2015/04/05 17:50       PHP ファイル       3 KB         □_menu_05.php       2015/04/06 22:11       PHP ファイル       1 KB         □_no_05.php       2015/04/05 18:21       PHP ファイル       1 KB         □_sub_05.php       2015/04/05 18:08       PHP ファイル       1 KB                                                                                                    |                                    |                  |            |            |     |
| 名前     更新日時     種類     サイズ       □_login_05.php     2015/04/06 20:23     PHP ファイル     2 KB       □_logout_05.php     2015/04/07 21:34     PHP ファイル     1 KB       □_main_05.php     2015/04/05 17:50     PHP ファイル     3 KB       □_menu_05.php     2015/04/06 22:11     PHP ファイル     1 KB       □_no_05.php     2015/04/05 18:21     PHP ファイル     1 KB       □_sub_05.php     2015/04/05 18:08     PHP ファイル     1 KB                                                                                                    | •                                  |                  |            |            |     |
| login_05.php       2015/04/06 20:23       PHP ファイル       2 KB        logout_05.php       2015/04/07 21:34       PHP ファイル       1 KB        main_05.php       2015/04/05 17:50       PHP ファイル       3 KB        menu_05.php       2015/04/06 22:11       PHP ファイル       1 KB        no_05.php       2015/04/05 18:21       PHP ファイル       1 KB        sub_05.php       2015/04/05 18:08       PHP ファイル       1 KB                                                                                                    | □ 名前                               | 更新日時             | 種類         | サイズ        |     |
| logout_05.php       2015/04/07 21:34       PHP ファイル       1 KB         main_05.php       2015/04/05 17:50       PHP ファイル       3 KB         menu_05.php       2015/04/06 22:11       PHP ファイル       1 KB                                                                                                    | login_05.php                       | 2015/04/06 20:23 | PHP ファイル   | 2 K        | B   |
|                                                                                                    | logout_05.php                      | 2015/04/07 21:34 | PHP ファイル   | 1 K        | B   |
|                                                                                                    |                                    | 2015/04/05 17:50 | PHP ファイル   | 3 K        | B   |
| no_05.php         2015/04/05 18:21         PHP ファイル         1 KB          sub_05.php         2015/04/05 18:08         PHP ファイル         1 KB                                                                                                    |                                    | 2015/04/06 22:11 | PHP ファイル   | 1 K        | B   |
|                                                                                                    |                                    | 2015/04/05 18:21 | PHP ファイル   | 1 K        | B   |
|                                                                                                    |                                    | 2015/04/05 18:08 | PHP ファイル   | 1 K        | B   |

上記を、xammp 直下の htdocs ホルダーにコピーします。

### 5. ブラウザで「サンプル php コード (セッション版)」をアクセスしてみる

・PHP スクリプト\_05[セッション版]セット」を動作させてみます。

### (1)「ログイン画面」から順にアクセスする

[ステップ1];「localhost/\_login\_05.php」をアクセスします

| ファイル(E) 編集(E) 表示(V) 履歴                                                                                                    | 歴( <u>S)</u> ブックマーク(B) ツール(I) ヘルプ(H) _ □ ×                                                                                                    |
|----------------------------------------------------------------------------------------------------|----------------------------------------------------------------------------------------------------|
| SITE5 TEST                                                                                                    | × +                                                                                                    |
| + The second second sec | _05.php V C Q 検索 >> =                                                                                                    |
| ○ 信頼できない接続                                                                                                    |                                                                                                    |
| ✓Norton Q セーフサーチ                                                                                                    | CONV-ジは        アクセス     For the set of the set of the set o |
| ブックマーク ×                                                                                                    | ーログインフォーム                                                                                                    |
| 検索( <u>S</u> ):                                                                                                    | ユーザID Input ID                                                                                                    |
| 🔺 💷 ブックマークツールバー 🔷                                                                                                    | バスワード                                                                                                    |
| []] 信頼できない接続                                                                                                    | Login                                                                                                    |
| ▲ 🗊 ブックマークメニュー                                                                                                    |                                                                                                    |

拡大;

| ←                                            |
|----------------------------------------------|
| ログインフォーム<br>ユーザID Input ID<br>バスワード<br>Login |

### [ステップ2]; ユーザー I Dとパスワードを入力します

### ・ユーザーID= keroro

・パスワード= keroro

※「keroro」は左詰で入力してください、「InputID」の左に半角スペースがあるのに注意!

|            | ーログインフォーム<br>ユーザID <sub>keroro</sub><br>パスワード●●●●●●●<br>Login |
|------------|---------------------------------------------------------------|
| [ステップ3]; [ | Login をクリック ⇒「_menu_05.php」へジャンプ(セッション開始)                     |
|            | Http://localhost/_menu_05.php $\forall C$                     |
|            | <メニュー画面>                                                      |
|            | 以下のメニューから、選択してください;                                           |
|            | <ul> <li>投稿画面へ</li> <li>予備画面へ</li> <li>ログアウト</li> </ul>       |
|            | チェック:USER_ID= keroro です                                       |
| [ステップ4];   | 「投稿画面へ」をクリック ⇒「_main_05.php」へジャンプ(セッション継続)                    |
|            | <掲示板>                                                         |
|            | お名前:                                                          |
|            | ご意見:                                                          |
|            |                                                               |
|            | Toukou_suru<br>・ <u>ログアウト</u>                                 |
|            |                                                               |

[ステップ5]; テキストで投稿します

|                 |                                        | 1      |
|-----------------|----------------------------------------|--------|
|                 | <掲示板>                                  |        |
|                 | お名前:アメンボ                               |        |
|                 |                                        |        |
|                 | こ<br>意見:<br>読者の皆さん、                    |        |
|                 | お元気ですか?                                |        |
|                 | アメンボは元気です                              |        |
|                 |                                        |        |
|                 |                                        |        |
|                 |                                        |        |
|                 | Toukou_suru                            |        |
|                 | • <u>ログアウト</u>                         |        |
|                 |                                        | キニャッチナ |
| [[, , , , , ]]; | oukou_suru」をクリックしまう → 技備内容が保存<br>/坦一振へ |        |
|                 |                                        |        |
|                 |                                        |        |
|                 | ご意見:                                   |        |
|                 |                                        |        |
|                 |                                        |        |
|                 |                                        |        |
|                 |                                        |        |
|                 |                                        |        |
|                 | Toukou suru                            |        |
|                 |                                        |        |
|                 | • <u>177 71</u>                        |        |
|                 | 投稿者:アメンボ                               |        |
|                 | 内容:                                    |        |
|                 | 読者の皆さん。<br>お元気ですか?                     |        |
|                 | マメノボは元気です                              |        |
|                 |                                        |        |

※更に「投稿」を続けると、次々に登録・表示されます。

| <掲示板>                            |                    |
|----------------------------------|--------------------|
| お名前: ケロロ軍曹であります                  |                    |
|                                  | 投稿者:アメンボ           |
| ご意見: タママ、ドロロ                     | 内容:                |
| 元気ですか?                           | 読者の皆さん、<br>お元気ですか? |
|                                  | アメンボは元気です          |
|                                  | 投稿者、ケロロ軍曹であります     |
|                                  | 内容:                |
| Toukou_suru                      | לאבל געם           |
| <ul> <li><u>ログアウト</u></li> </ul> | 元気ですか?             |

[ステップ7]; ログアウト をクリックします ⇒ 「\_logout\_05. php」へ(セッション終了)

⊤ C'

Http://localhost/\_logout\_05.php

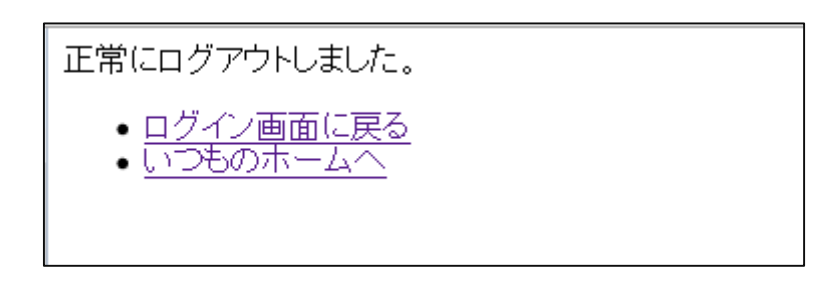

※ログイン画面で、IDかパスワードを間違えた場合; 下記の画面が表示されます

| ログインフォーム               |
|------------------------|
| ユーザID、又はバスワードに誤りがあります。 |
| ユーザID Input ID         |
| パスワード                  |
| Login                  |
|                        |
|                        |

※メニュー画面で、「予備画面」を選択した場合;

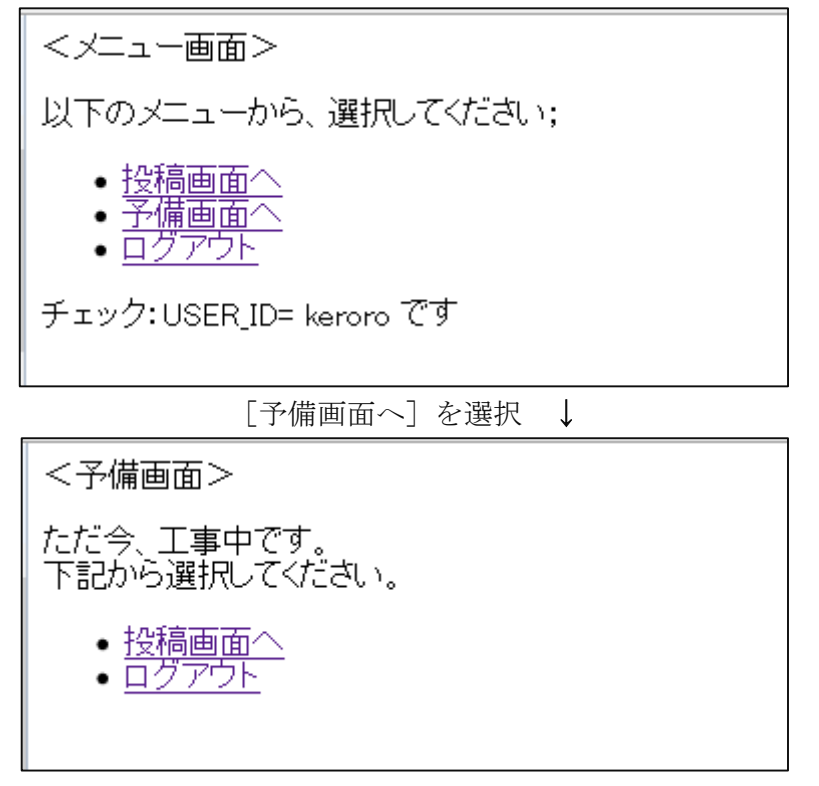

### (2) ブラウザで不正アクセスをしてみる(セッションの意味を確認)

・「ログイン」しないで、いきなり「\_main\_05.php」をアクセスしてみます

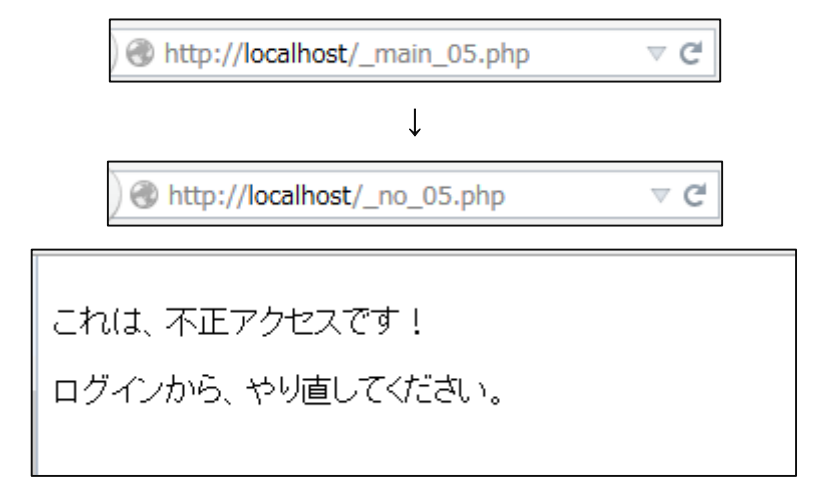

※「セッション」が確立されていないので、不正なアクセスと判定されます。

6.「サンプル php コード (セッション無し版)」で、不正アクセスしてみる

[ステップ1]; PHP スクリプト\_05 を、[セッション無し版]セット一式に入れ替えます。

|   | 名前                                   | 更新日時            | 種類         | サイズ |
|---|--------------------------------------|-----------------|------------|-----|
|   | 🐌 MQL4スクリプト                          | 2015/04/17 0:49 | ファイル フォルダー |     |
|   | 퉬 疑似サーバー用 ; PHPスクリプト_05[セッション版]セット   | 2015/04/17 0:37 | ファイル フォルダー |     |
|   | 퉬 疑似サーバー用 ; PHPスクリプト_05[セッション無し]版セット | 2015/04/18 0:38 | ファイル フォルダー |     |
| L |                                      |                 |            |     |

※PHP コードー式を、xammp 直下の htdocs ホルダーにコピーし、入れ替えます。

※各 PHP コードのファイル名は、セッション版と全く同一ですので、使用後は必ず 「セション版」に戻して(入れ替えて)おいてください。

[ステップ2]; 「ログイン」を経由せずに「\_main\_05.php」をいきなりアクセスしてみる

| <掲示板>                            |  |
|----------------------------------|--|
| お名前:                             |  |
| ご意見:                             |  |
|                                  |  |
|                                  |  |
|                                  |  |
|                                  |  |
|                                  |  |
|                                  |  |
| Toukou_suru                      |  |
| <ul> <li><u>ログアウト</u></li> </ul> |  |

・・アクセス出来てしまいました!

### 7. ブラウザによる「php コード (セッション版)」アクセスを Fiddler で観察する

※「\_login\_05.php」⇒「\_menu\_05.php」⇒「\_main\_05.php」⇒「\_logout\_05.php」を観察する
 Fiddler によるキャプチャー結果;余計なストリーム(2、3、8)は削除済み⇒番号跳びの理由

| •            |                         |                   |                       |                       |          |               | Fiddler W       | eb Debugg      | er           |                                               | - 🗆 🗙              |
|--------------|-------------------------|-------------------|-----------------------|-----------------------|----------|---------------|-----------------|----------------|--------------|-----------------------------------------------|--------------------|
| <u>F</u> ile | <u>E</u> dit <u>R</u> u | les <u>T</u> ools | <u>V</u> iew <u>H</u> | <u>H</u> elp 本 Fiddle | GeoE     | dge           |                 |                |              |                                               |                    |
| 📢 Wir        | nConfig (               | 🔍 🍫 Repl          | lay 🗙 🛛 🖡             | 🕨 Go 🛛 💺 Strea        | am 🕌 Deo | ode   Keep: A | ll sessions 🝷 ( | Any Process    | s 👫 Find 🔣 S | Save   🗓 🖄 🏉 Browse 🕞 🗞 Clear Cache 🎵         | TextWizard 🛛 📮     |
| #            | Result                  | Protocol          | Host                  | URL                   | Body     | Caching       | Content-Type    | (2) Statistics | R Inspectors | 🚿 AutoResponder 📝 Composer 🗏 Log 🔲 F          | Filters 🚍 Timeline |
| <>≥1         | 200                     | нттр              | localhost             | /_login_05.php        | 627      | no-store, n   | text/html       |                |              |                                               |                    |
| <b>a</b> 4   | 302                     | HTTP              | localhost             | /_login_05.php        | 37       | no-store, n   | text/html       |                |              |                                               |                    |
| ≪≫5          | 200                     | HTTP              | localhost             | /_menu_05.php         | 454      | no-store, n   | text/html       |                |              |                                               |                    |
| ≪≫6          | 200                     | HTTP              | localhost             | /_main_05.php         | 812      | no-store, n   | text/html       |                |              |                                               |                    |
| 2 🔁          | 200                     | HTTP              | localhost             | /_main_05.php         | 909      | no-store, n   | text/html       |                |              |                                               |                    |
| 2 9          | 200                     | HTTP              | localhost             | /_main_05.php         | 1,035    | no-store, n   | text/html       |                |              |                                               |                    |
| \$\$ 10      | 200                     | HTTP              | localhost             | /_logout_05.php       | 377      | no-store, n   | text/html       |                |              | Please select a single Web Session to inspect |                    |
|              |                         |                   |                       |                       |          |               |                 |                |              | · ·                                           |                    |
|              |                         |                   |                       |                       |          |               |                 |                |              |                                               |                    |
|              |                         |                   |                       |                       |          |               |                 |                |              |                                               |                    |
|              |                         |                   |                       |                       |          |               |                 |                |              |                                               |                    |
|              |                         |                   |                       |                       |          | _             |                 |                |              |                                               |                    |
| <            |                         |                   |                       |                       |          |               | >               |                |              |                                               |                    |
| [QuickE      | xec] ALT+0              | ) > type HEL      | P                     |                       |          |               |                 |                |              |                                               |                    |
| iii Cap      | turing                  | 🧉 Web Brov        | wsers                 | 7                     |          |               |                 |                |              |                                               |                    |
| 1000         |                         | -                 |                       |                       |          |               |                 |                |              |                                               |                    |

- ・キャプチャーする対象を [Web Brouser] に指定して、なるべく余計なプロセスは省きます。
   (全てをモニターする場合は、クリックして [All Processes] にしてください)
   ※以下、Fiddler がキャプチャーした内容を抜粋します。(アメンボが適当に選択)
- (1) 初めに「localhost/\_login\_05.php」をアクセスしたとき

赤枠部分がキャプチャーされます。

| <u>F</u> ile                                                                            | <u>E</u> dit <u>R</u> u | les <u>T</u> ools | s <u>V</u> iew <u>H</u> | <u>l</u> elp 本 Fiddler | 🔆 GeoE | dge         |              |
|-----------------------------------------------------------------------------------------|-------------------------|-------------------|-------------------------|------------------------|--------|-------------|--------------|
| <del>=</del> WinConfig 🔍 🍫 Replay 🇙 🔻 🕨 Go 🛛 🖊 Stream 🎆 Decode 🕆 Keep: All sessions 👻 🤅 |                         |                   |                         |                        |        |             |              |
| #                                                                                       | Result                  | Protocol          | Host                    | URL                    | Body   | Caching     | Content-Type |
| <≥1                                                                                     | 200                     | HTTP              | localhost               | /_login_05.php         | 627    | no-store, n | text/html    |
| 24                                                                                      | 302                     | HTTP              | localhost               | /_login_05.php         | 37     | no-store, n | text/html    |
| ≪≫5                                                                                     | 200                     | HTTP              | localhost               | /_menu_05.php          | 454    | no-store, n | text/html    |
| ≪≫6                                                                                     | 200                     | HTTP              | localhost               | /_main_05.php          | 812    | no-store, n | text/html    |
| 2 7                                                                                     | 200                     | HTTP              | localhost               | /_main_05.php          | 909    | no-store, n | text/html    |
| 29                                                                                      | 200                     | HTTP              | localhost               | /_main_05.php          | 1,035  | no-store, n | text/html    |
| ≪≫10                                                                                    | 200                     | нттр              | localhost               | /_logout_05.php        | 377    | no-store, n | text/html    |

#### Request;

L

[Headers]

| 🖄 Statistics 🐰 Inspectors 🖌 AutoResponder 📝 Composer                                                                                                    | r 🗏 Log 🔲 Filters 🚍 Timeline         |  |  |  |  |  |  |
|----------------------------------------------------------------------------------------------------|--------------------------------------|--|--|--|--|--|--|
| Headers TextView WebForms HexView Auth Cool                                                                                                    | kies Raw JSON XML                    |  |  |  |  |  |  |
| Request Headers [Raw] [Header Definition                                                                                                    |                                      |  |  |  |  |  |  |
| GET / Jogin_05 php HTTP/1.1                                                                                                    |                                      |  |  |  |  |  |  |
| Client<br>Accept: text/html,application/xhtml+xml,application/xml;q=0.9,*/<br>Accept-Encoding: gzip, deflate<br>Accept-Language: ja,en-US;q=0.7,en;q=0.3<br>User-Agent: Mozilla/5.0 (Windows NT 6.3; WOW64; rv:37.0) Ged<br>Transport<br>Connection: keep-alive | /*;q=0.8<br>ko/20100101 Firefox/37.0 |  |  |  |  |  |  |
| Host: localhost                                                                                                    |                                      |  |  |  |  |  |  |

### [WebForms]

| 🚫 Statistics 🕌 Inspectors | 🐐 AutoResponder 🛛 Composer 🗉 Log 🔲 Filters 🚍 Timeline |
|---------------------------|-------------------------------------------------------|
| Headers TextView WebF     | orms HexView Auth Cookies Raw JSON XML                |
| QueryString               |                                                       |
| Name                      | Value                                                 |
|                           |                                                       |
|                           |                                                       |
|                           |                                                       |
|                           |                                                       |

## [Raw]

| 🖄 Statistics 🎆 Inspectors 🚿 AutoResponder 📝 Composer 🗉 Log 🔲 Filters 🚍 Timeline                                                                                                    |
|----------------------------------------------------------------------------------------------------|
| Headers TextView WebForms HexView Auth Cookies Raw JSON XML                                                                                                    |
| <pre>GET http://localhost/_login_05.php HTTP/1.1 Host: localhost User-Agent: Mozilla/5.0 (Windows NT 6.3; WOW64; rv:37.0) Gecko/20100101 Firefox/37.0 Accept: text/html,application/xhtml+xml,application/xml;q=0.9,*/*;q=0.8 Accept-Language: ja,en-US;q=0.7,en;q=0.3 Accept-Encoding: gzip, deflate Connection: keep-alive</pre> |

### Response;

[Headers]

| Get SyntaxView  | Transformer                                 | Headers      | TextView         | ImageView      | HexView  | WebView |  |
|-----------------|---------------------------------------------|--------------|------------------|----------------|----------|---------|--|
| Auth Caching    | g Cookies                                   | Raw J        | SON XML          |                |          |         |  |
| Response Hea    | Response Headers [Raw] [Header Definitions] |              |                  |                |          |         |  |
| HTTP/1.1 200 OK |                                             |              |                  |                |          |         |  |
| Cache           |                                             |              |                  |                |          |         |  |
| Cache-Contro    | l: no-store, no-c                           | ache, must-r | evalidate, pos   | t-check=0, pre | -check=0 |         |  |
| Date: Wed, 2    | 2 Apr 2015 10:5                             | 7:43 GMT     |                  |                |          |         |  |
| Expires: Thu,   | 19 Nov 1981 08                              | :52:00 GMT   |                  |                |          |         |  |
| Pragma: no-ca   | ache                                        |              |                  |                |          |         |  |
| Cookies / Login | 1                                           |              |                  |                |          |         |  |
| Set-Cookie: Pl  | HPSESSID =hd0a                              | m50paepdch   | uo32qokd1fl7;    | path=/         |          |         |  |
| Entity          |                                             |              |                  |                |          |         |  |
| Content-Leng    | th: 627                                     |              |                  |                |          |         |  |
| Content-Type    | : text/html                                 |              |                  |                |          |         |  |
| Miscellaneous   |                                             |              |                  |                |          |         |  |
| Server: Apach   | he/2.4.10 (Win3)                            | 2) OpenSSL/1 | 1.0. 1i PHP/5.5. | 15             |          |         |  |
| X-Powered-By    | X-Powered-By: PHP/5.5.15                    |              |                  |                |          |         |  |
| Transport       | Transport                                   |              |                  |                |          |         |  |
| Connection: K   | (eep-Alive                                  |              |                  |                |          |         |  |
| Keep-Alive: tir | meout=5, max=                               | 100          |                  |                |          |         |  |
|                 |                                             |              |                  |                |          |         |  |
|                 |                                             |              |                  |                |          |         |  |

※「Set-Cookei」部;サーバー側でセッション ID が発行され、クッキーとして ブラウザ側に送信されています。

[WebView]

| Get SyntaxView                              | Transformer Headers | TextView        | ImageView | HexView | WebView |
|---------------------------------------------|---------------------|-----------------|-----------|---------|---------|
| Auth Caching                                | Cookies Raw         | JSON XML        |           |         |         |
|                                             | Docu                | ment is: 627 by | /tes.     |         |         |
| ーログインフ<br>ユーザID「<br>バスワ <i>ー</i> ド<br>Login | オーム<br>Input ID     |                 |           |         |         |

[Raw]

| Get SyntaxView Transformer                                                                                                    | Headers                                                                                                    | TextView                                                                                                    | ImageView   | HexView    | WebView    | Auth    |      |
|----------------------------------------------------------------------------------------------------|----------------------------------------------------------------------------------------------------|----------------------------------------------------------------------------------------------------|-------------|------------|------------|---------|------|
| Caching Cookies Raw                                                                                                    | JSON X                                                                                                    | ML                                                                                                    |             |            |            |         |      |
| HTTP/1.1 200 OK                                                                                                    |                                                                                                    |                                                                                                    |             |            |            |         | ^    |
| Date: Wed, 22 Apr 2015                                                                                                    | 10:57:43 0                                                                                                    | SMT                                                                                                    |             | 15         |            |         |      |
| X-Powered-Bv: PHP/5.5.1                                                                                                    | s (minisz) ope                                                                                                    | INSSE/1.0.                                                                                                    | 11 PHP/5.5  | . 15       |            |         |      |
| Set-Cookie: PHPSESSID=h                                                                                                    | d0am50paep                                                                                                    | dchuo32qd                                                                                                    | okd1fl7; pa | th=/       |            |         |      |
| Expires: Thu, 19 Nov 19                                                                                                    | 81 08:52:0                                                                                                    | 0 GMT                                                                                                    | validate u  | nost-check | -0 pre-c   | heck-0  |      |
| Pragma: no-cache                                                                                                    | , no-cache                                                                                                    | e, muse-re                                                                                                    | arruace,    | post-check | t=0, pre-t | ILECK-0 |      |
| Content-Length: 627                                                                                                    |                                                                                                    |                                                                                                    |             |            |            |         |      |
| Connection: Keen-Alive                                                                                                    | max=100                                                                                                    |                                                                                                    |             |            |            |         |      |
| Content-Type: text/html                                                                                                    |                                                                                                    |                                                                                                    |             |            |            |         |      |
| aldoctyma html                                                                                                    |                                                                                                    |                                                                                                    |             |            |            |         |      |
| <html></html>                                                                                                    |                                                                                                    |                                                                                                    |             |            |            |         |      |
| <head></head>                                                                                                    |                                                                                                    |                                                                                                    |             |            |            |         |      |
| <meta charset="utf-8"/> <th></th> <th></th> <th></th> <td></td> <th></th> <td></td>                                                                                           |                                                                                                    |                                                                                                    |             |            |            |         |      |
|                                                                                                    |                                                                                                    |                                                                                                    |             |            |            |         |      |
| <body></body>                                                                                                    |                                                                                                    |                                                                                                    |             |            |            |         |      |
| <pre><form <fieldset="" id="loginForm"></form></pre>                                                                                                    | name="log1                                                                                                    | InForm" ac                                                                                                    | tion="/_lo  | gın_05.php | o" method= | "POST"> | 1    |
| <1egend>ログインフォーム・                                                                                                    |                                                                                                    |                                                                                                    |             |            |            |         |      |
| <div></div>                                                                                                    |                                                                                                    |                                                                                                    |             |            |            |         |      |
| <label for="userid">3</label>                                                                                                    | LーザID <th>bel&gt;<inpu< th=""><th>t type="tex</th><th>ct" id="us</th><td>erid" nam</td><th>e="user</th><td>id'</td></inpu<></th> | bel> <inpu< th=""><th>t type="tex</th><th>ct" id="us</th><td>erid" nam</td><th>e="user</th><td>id'</td></inpu<> | t type="tex | ct" id="us | erid" nam  | e="user | id'  |
|                                                                                                    |                                                                                                    |                                                                                                    |             |            |            |         |      |
| <label <="" for="password" td=""><th>&gt;パスワード&lt;</th><th></th></label> <i< th=""><th>nput type='</th><th>"password"</th><td>id="pass</td><th>word" n</th><td>am 🗸</td></i<> | >パスワード<                                                                                                    |                                                                                                    | nput type=' | "password" | id="pass   | word" n | am 🗸 |
| <                                                                                                    |                                                                                                    |                                                                                                    |             |            |            |         | >    |

(2)「ID」と「パスワード」を入力し、 Login を選択したとき

| <u>F</u> ile                                                                 | <u>E</u> dit <u>R</u> u | les <u>T</u> ool | s <u>V</u> iew <u>H</u> | elp 本 Fiddler   | 🔅 GeoE | dge         |              |
|------------------------------------------------------------------------------|-------------------------|------------------|-------------------------|-----------------|--------|-------------|--------------|
| 📹 WinConfig 🔍 🍫 Replay 🇙 🔹 🕨 Go 🛛 🖶 Stream 🧱 Decode 🕆 Keep: All sessions 🗸 🤅 |                         |                  |                         |                 |        |             |              |
| #                                                                            | Result                  | Protocol         | Host                    | URL             | Body   | Caching     | Content-Type |
| ≪≫1                                                                          | 200                     | HTTP             | localhost               | /_login_05.php  | 627    | no-store, n | text/html    |
| 24                                                                           | 302                     | HTTP             | localhost               | /_login_05.php  | 37     | no-store, n | text/html    |
| ≪≫5                                                                          | 200                     | HTTP             | localhost               | /_menu_05.php   | 454    | no-store, n | text/html    |
| ≪≫6                                                                          | 200                     | HTTP             | localhost               | /_main_05.php   | 812    | no-store, n | text/html    |
| 2 🔁                                                                          | 200                     | HTTP             | localhost               | /_main_05.php   | 909    | no-store, n | text/html    |
| 29                                                                           | 200                     | HTTP             | localhost               | /_main_05.php   | 1,035  | no-store, n | text/html    |
| ≪≫10                                                                         | 200                     | нттр             | localhost               | /_logout_05.php | 377    | no-store, n | text/html    |

#4

Request;

[Headers]

| 🗏 Log 📃 🔲 Filters 🚍 Timeline                                                         |
|--------------------------------------------------------------------------------------|
| 🖄 Statistics 🐘 Inspectors 🖌 AutoResponder 📝 Composer                                 |
| Headers TextView WebForms HexView Auth Cookies Raw JSON                              |
| XML                                                                                  |
| Request Headers [Raw] [Header Definitions]                                           |
| POST / Jogin_05 php HTTP/1 .1                                                        |
| Client                                                                               |
| Accept: text/html,application/xhtml+xml,application/xml;q=0.9,*/*;q=0.8              |
| Accept-Encoding: gzip, deflate                                                       |
| Accept-Language: ja,en-US;q=0.7,en;q=0.3                                             |
| User-Agent: Mozilla/5.0 (Windows NT 6.3; WOW64; rv:37.0) Gecko/20100101 Firefox/37.0 |
| Cookies / Login                                                                      |
| 🖃 Cookie                                                                             |
| PHPSESSID =hd0am50paepdchuo32qokd1fl7                                                |
| Entity                                                                               |
| Content-Length: 41                                                                   |
| Content-Type: application/x-www-form-urlencoded                                      |
| Miscellaneous                                                                        |
| Referer: http://localhost/_login_05.php                                              |
| Transport                                                                            |
| Connection: keep-alive                                                               |
| Host: localhost                                                                      |

# [WebForms]

| 🗏 Log            | F                               | ilters    |          | 🚍 Timeline |  |
|------------------|---------------------------------|-----------|----------|------------|--|
| 🖄 Statistics     | Inspectors                      | 🐐 AutoRes | ponder   | 📝 Composer |  |
| Headers TextView | aders TextView WebForms HexView |           | kies Raw | JSON       |  |
| XML              |                                 |           |          |            |  |
| QueryString      |                                 |           |          |            |  |
| Name             |                                 | Value     |          |            |  |
|                  |                                 |           |          |            |  |
|                  |                                 |           |          |            |  |
| Body             |                                 |           |          |            |  |
| Name             |                                 | Value     |          |            |  |
| userid           |                                 | keroro    |          |            |  |
| password         |                                 | keroro    |          |            |  |
| login            |                                 | Login     |          |            |  |
|                  |                                 |           |          |            |  |

## [Raw]

| 🕑 Statistics 🕌 Inspectors 🖌 AutoResponder 📝 Composer 🗉 Log 🔲 Filters 🚍 Timeline                              |  |  |  |  |  |  |
|----------------------------------------------------------------------------------------------------|--|--|--|--|--|--|
| Headers TextView WebForms HexView Auth Cookies Raw JSON XML                                                  |  |  |  |  |  |  |
| POST <a href="http://localhost/_login_05.php">http://localhost/_login_05.php</a> HTTP/1.1<br>Host: localhost |  |  |  |  |  |  |
| User-Agent: Mozilla/5.0 (Windows NT 6.3; WOW64; rv:37.0) Gecko/20100101 Firefox/37.0                         |  |  |  |  |  |  |
| Accept-Language: ja,en-US;q=0.7,en;q=0.3                                                                     |  |  |  |  |  |  |
| Referer: <u>http://localhost/_login_05.php</u>                                                               |  |  |  |  |  |  |
| Cookie: PHPSESSID=hd0am50paepdchuo32qokd1f17<br>Connection: keep-alive                                       |  |  |  |  |  |  |
| Content-Type: application/x-www-form-urlencoded<br>Content-Length: 41                                        |  |  |  |  |  |  |
| userid=keroro&password=keroro&login=Login                                                                    |  |  |  |  |  |  |
|                                                                                                    |  |  |  |  |  |  |
|                                                                                                    |  |  |  |  |  |  |

※「userid=keroro&password=keroro&login=Login」の形式でフォーム・データを 送信しています。

### Response;

## [Headers]

| Get SyntaxView Transformer Headers TextView ImageView HexView WebView         |
|-------------------------------------------------------------------------------|
| Auth Caching Cookies Raw JSON XML                                             |
| Response Headers [Raw ] [Header Definitions]                                  |
| HTTP/1.1 302 Found                                                            |
| Cache                                                                         |
| Cache-Control: no-store, no-cache, must-revalidate, post-check=0, pre-check=0 |
| Date: Wed, 22 Apr 2015 10:58:41 GMT                                           |
| Expires: Thu, 19 Nov 1981 08:52:00 GMT                                        |
| Pragma: no-cache                                                              |
| Entity                                                                        |
| Content-Length: 37                                                            |
| Content-Type: text/html                                                       |
| Miscellaneous                                                                 |
| Server: Apache/2.4.10 (Win32) OpenSSL/1.0.1i PHP/5.5.15                       |
| X-Powered-By: PHP/5.5.15                                                      |
| Transport                                                                     |
| Connection: Keep-Alive                                                        |
| Keep-Alive: timeout=5, max=100                                                |
| Location: _menu_05.php                                                        |

### [WebView]

| Get SyntaxView Transformer | Headers Te | xtView ImageView | HexView | WebView |
|----------------------------|------------|------------------|---------|---------|
| Auth Caching Cookies       | Raw JSON   | XML              |         |         |
|                            | Document   | is: 37 bytes.    |         |         |
| チェック: USER_ID= ke          | roro です    |                  |         | ^       |
|                            |            |                  |         |         |

## [Raw]

| Get SyntaxView                                                                                                    | Transformer                                                                                                    | Headers                                                         | TextView                                  | ImageView                  | HexView          | WebView   | Auth   | Caching |
|----------------------------------------------------------------------------------------------------|----------------------------------------------------------------------------------------------------|-----------------------------------------------------------------|-------------------------------------------|----------------------------|------------------|-----------|--------|---------|
| Cookies Raw                                                                                                    | ∬ JSON   X                                                                                                    | ML                                                              |                                           |                            |                  |           |        |         |
| HTTP/1.1 302<br>Date: Wed, 2<br>Server: Apac<br>X-Powered-By<br>Expires: Thu<br>Cache-Contro<br>Pragma: no-c<br>Location: _m<br>Content-Leng<br>Keep-Alive:<br>Connection:<br>Content-Type | Found<br>2 Apr 2015 1<br>he/2.4.10 (W<br>: PHP/5.5.15<br>, 19 Nov 198<br>1: no-store,<br>ache<br>enu_05.php<br>th: 37<br>timeout=5, m<br>Keep-Alive<br>: text/html | 10:58:41 (<br>vin32) Ope<br>31 08:52:(<br>, no-cache<br>nax=100 | GMT<br>enSSL/1.0.<br>DO GMT<br>e, must-re | 1i PHP/5.5.<br>validate, p | 15<br>Dost-check | ≔O, pre-c | heck=0 |         |
| テエック:USER                                                                                                    | _ID= Keroro                                                                                                    | C 9                                                             |                                           |                            |                  |           |        |         |

※一行目に「HTTP/1.1 302 Found」と表示されています。

「302」とは「リダイレクト」していることを示しています、詳細は読者にて 調べてみてください。

「(その1)で解説するのを忘れているのに気が付きました)

# # 5

# Request;

[Headers]

| 🖄 Statistics 🐰 Inspectors 🖌 AutoResponder 🧭 Composer 🗉 Log 🔲 Filters 🚍 Timeline      |
|--------------------------------------------------------------------------------------|
| Headers TextView WebForms HexView Auth Cookies Raw JSON XML                          |
| Request Headers [Raw] [Header Definitions]                                           |
| GET / menu_05 php HTTP/1.1                                                           |
| Client                                                                               |
| Accept: text/html,application/xhtml+xml,application/xml;q=0.9,*/*;q=0.8              |
| Accept-Encoding: gzip, deflate                                                       |
| Accept-Language: ja,en-US;q=0.7,en;q=0.3                                             |
| User-Agent: Mozilla/5.0 (Windows NT 6.3; WOW64; rv:37.0) Gecko/20100101 Firefox/37.0 |
| Cookies / Login                                                                      |
| Cookie                                                                               |
| PHPSESSID=hd0am50paepdchuo32qokd1fl7                                                 |
| Miscellaneous                                                                        |
| Referer: http://localhost/_login_05.php                                              |
| Transport                                                                            |
| Connection: keep-alive                                                               |
| Host: localhost                                                                      |

## [WebForms]

| 🛞 Statistics 🕌 Inspectors 🚿 AutoResponder | 🗹 Composer 🗏 Log 🔲 Filters 🚍 Timeline |
|-------------------------------------------|---------------------------------------|
| Headers TextView WebForms HexView         | Auth Cookies Raw JSON XML             |
| QueryString                               |                                       |
| Name                                      | Value                                 |
|                                           |                                       |
|                                           |                                       |
|                                           |                                       |
|                                           |                                       |
|                                           |                                       |

# [Raw]

| 🖄 Statistics 🚟 Inspectors 🖌 AutoResponder 📝 Composer 🗏 Log 🗌 Filters 🚍 Timeline                                                                                 |
|----------------------------------------------------------------------------------------------------|
| Headers TextView WebForms HexView Auth Cookies Raw JSON XML                                                                                                    |
| GET <a href="http://localhost/_menu_05.php">http://localhost/_menu_05.php</a> HTTP/1.1<br>Host: localhost                                                       |
| User-Agent: Mozilia/5.0 (Windows NT 6.3; WOW64; rV:37.0) GecKo/20100101 FireTox/37.0<br>Accept: text/html,application/xhtml+xml,application/xml;q=0.9,*/*;q=0.8 |
| Accept-Encoding: gzip, deflate<br>Refere: http://docalbost/logip.05.php                                                                                         |
| Cookie: PHPSESSID=hd0am50paepdchuo32qokd1f17<br>Connection: keep-alive                                                                                          |
|                                                                                                    |
|                                                                                                    |

### Response;

## [Headers]

| Get SyntaxView Transformer Headers TextView ImageView HexView WebVi           | 2W           |
|-------------------------------------------------------------------------------|--------------|
| Auth Caching Cookies Raw JSON XML                                             |              |
| Response Headers [Raw] [Header]                                               | Definitions] |
| HTTP/1.1 200 OK                                                               |              |
| Cache                                                                         |              |
| Cache-Control: no-store, no-cache, must-revalidate, post-check=0, pre-check=0 |              |
| Date: Wed, 22 Apr 2015 10:58:41 GMT                                           |              |
| Expires: Thu, 19 Nov 1981 08:52:00 GMT                                        |              |
| Pragma: no-cache                                                              |              |
| Cookies / Login                                                               |              |
| Set-Cookie: PHPSESSID=63dbf653qu9abbkg7b3t3jmho1; path=/                      |              |
| Entity                                                                        |              |
| Content-Length: 454                                                           |              |
| Content-Type: text/html                                                       |              |
| Miscellaneous                                                                 |              |
| Server: Apache/2.4.10 (Win32) OpenSSL/1.0.1i PHP/5.5.15                       |              |
| X-Powered-By: PHP/5.5.15                                                      |              |
| Transport                                                                     |              |
| Connection: Keep-Alive                                                        |              |
| Keep-Alive: timeout=5, max=99                                                 |              |
|                                                                               |              |

[WebView]

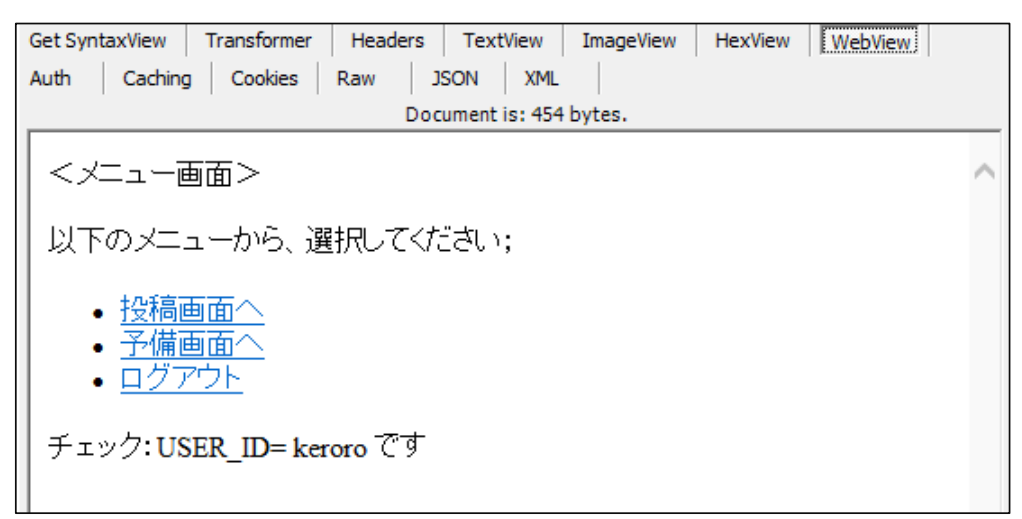

[Raw]

| Get SyntaxView Transformer Headers TextView ImageView HexView WebView                                                                                                    | Auth Caching    |
|----------------------------------------------------------------------------------------------------|-----------------|
| Cookies Raw JSON XML                                                                                                    |                 |
| HTTP/1.1 200 OK<br>Date: Wed, 22 Apr 2015 10:58:41 GMT<br>Server: Apache/2.4.10 (Win32) OpenSSL/1.0.1i PHP/5.5.15<br>X-Powered-By: PHP/5.5.15<br>Expires: Thu, 19 Nov 1981 08:52:00 GMT<br>Cache-Control: no-store, no-cache, must-revalidate, post-check=0, pre-ch<br>Pragma: no-cache<br>Set-Cookie: PHPSESSID=63dbf653qu9abbkg7b3t3jmho1; path=/<br>Content-Length: 454<br>Keep-Alive: timeout=5, max=99<br>Connection: Keep-Alive<br>Content-Type: text/html | eck=0           |
| <html><br/><head><br/><meta content="charset=utf-8" http-equiv="Content-Type"/><br/><title>SITES TEST</title><br/></head></html>                                                                                                    |                 |
| <body><br/>&lt;メニュー画面&gt;</body>                                                                                                    |                 |
| 以下のメニューから、選択してください;                                                                                                    |                 |
| <ul></ul>                                                                                                    |                 |
| <li><a href="_main_05.php">投稿画面&lt;</a></li>                                                                                                    |                 |
| <li><a href="_sub_05.php">予備画面へ</a></li>                                                                                                    | ×               |
| Find (press Ctrl+Enter to highlight all)                                                                                                    | View in Notepad |

※新たに「Set-Cookie:」でセッション ID が再発行されていることに注目ください。

## (3) メニュー画面で、[投稿画面へ]を選択したとき

| <u>F</u> ile <u>E</u> | dit <u>R</u> ul | les <u>T</u> ools | s <u>V</u> iew <u>H</u> | elp 本 Fiddler   | 🔅 GeoE     | dge           |                  |
|-----------------------|-----------------|-------------------|-------------------------|-----------------|------------|---------------|------------------|
| 📫 Win                 | Config 🤇        | 🔍 🍫 Rep           | lay 🗙 🛛 🕨               | 🛛 Go 🛛 💺 Stream | iiiii Deco | ode   Keep: A | All sessions 🝷 🤅 |
| #                     | Result          | Protocol          | Host                    | URL             | Body       | Caching       | Content-Type     |
| ∛≥1                   | 200             | HTTP              | localhost               | /_login_05.php  | 627        | no-store, n   | text/html        |
| 24                    | 302             | HTTP              | localhost               | /_login_05.php  | 37         | no-store, n   | text/html        |
| ≪≫5                   | 200             | HTTP              | localhost               | /_menu_05.php   | 454        | no-store, n   | text/html        |
| ≪≫6                   | 200             | HTTP              | localhost               | /_main_05.php   | 812        | no-store, n   | text/html        |
| 27                    | 200             | HTTP              | localhost               | /_main_05.php   | 909        | no-store, n   | text/html        |
| 29                    | 200             | HTTP              | localhost               | /_main_05.php   | 1,035      | no-store, n   | text/html        |
| ≪≫10                  | 200             | HTTP              | localhost               | /_logout_05.php | 377        | no-store, n   | text/html        |
|                       |                 |                   |                         |                 |            |               |                  |

### **# 6**

Request;

[Headers]

| 🛞 Statistics 🕌 Inspectors 🚿 AutoResponder 🎯 Composer 🗉 Log 🔲 Filters 🚍 Timeline      |
|--------------------------------------------------------------------------------------|
| Headers TextView WebForms HexView Auth Cookies Raw JSON XML                          |
| Request Headers [Raw] [Header Definitions]                                           |
| GET / main_05 php HTTP/1.1                                                           |
| Client                                                                               |
| Accept: text/html,application/xhtml+xml,application/xml;q=0.9,*/*;q=0.8              |
| Accept-Encoding: gzip, deflate                                                       |
| Accept-Language: ja,en-US;q=0.7,en;q=0.3                                             |
| User-Agent: Mozilla/5.0 (Windows NT 6.3; WOW64; rv:37.0) Gecko/20100101 Firefox/37.0 |
| Cookies / Login                                                                      |
| Cookie                                                                               |
| PHPSESSID=63dbf653qu9abbkg7b3t3jmho1                                                 |
| Miscellaneous                                                                        |
| Referer: http://localhost/_menu_05.php                                               |
| Transport                                                                            |
| Connection: keep-alive                                                               |
| Host: localhost                                                                      |

# [WebForms]

| 🛞 Statistics 🕌 Inspectors 🖌 AutoResponder | 🕜 Composer 🗏 Log 🔲 Filters 🚍 Timeline |
|-------------------------------------------|---------------------------------------|
| Headers TextView WebForms HexView         | Auth Cookies Raw JSON XML             |
| QueryString                               |                                       |
| Name                                      | Value                                 |
|                                           |                                       |
|                                           |                                       |
|                                           |                                       |
|                                           |                                       |
|                                           |                                       |

# [Raw]

| 🖄 Statistics 🗱 Inspectors 🖌 AutoResponder 📝 Composer 🗉 Log 🔲 Filters 🚍 Timeline                                                                                                    |
|----------------------------------------------------------------------------------------------------|
| Headers TextView WebForms HexView Auth Cookies Raw JSON XML                                                                                                    |
| <pre>GET http://localhost/_main_05.php HTTP/1.1<br/>Host: localhost<br/>User-Agent: Mozilla/5.0 (Windows NT 6.3; WOW64; rv:37.0) Gecko/20100101 Firefox/37.0<br/>Accept: text/html,application/xhtml+xml,application/xml;q=0.9,*/*;q=0.8<br/>Accept-Language: ja,en-US;q=0.7,en;q=0.3<br/>Accept-Encoding: gzip, deflate<br/>Referer: http://localhost/_menu_05.php<br/>Cookie: PHPSESSID=63dbf653qu9abbkg7b3t3jmh01<br/>Connection: keep-alive</pre> |

### Response;

### [Headers]

| Get SyntaxView Transformer Headers TextView ImageView HexView WebView         |      |
|-------------------------------------------------------------------------------|------|
| Auth Caching Cookies Raw JSON XML                                             |      |
| Response Headers [Raw] [Header Definition                                     | ons] |
| HTTP/1.1 200 OK                                                               |      |
| Cache                                                                         |      |
| Cache-Control: no-store, no-cache, must-revalidate, post-check=0, pre-check=0 |      |
| Date: Wed, 22 Apr 2015 10:58:46 GMT                                           |      |
| Expires: Thu, 19 Nov 1981 08:52:00 GMT                                        |      |
| Pragma: no-cache                                                              |      |
| Entity                                                                        |      |
| Content-Length: 812                                                           |      |
| Content-Type: text/html                                                       |      |
| Miscellaneous                                                                 |      |
| Server: Apache/2.4.10 (Win32) OpenSSL/1.0.1i PHP/5.5.15                       |      |
| X-Powered-By: PHP/5.5.15                                                      |      |
| Transport                                                                     |      |
| Connection: Keep-Alive                                                        |      |
| Keep-Alive: timeout=5, max=100                                                |      |
|                                                                               |      |
|                                                                               |      |

## [WebView]

| Get SyntaxView Transformer | Headers Te | extView      | ImageView | HexView | WebView |
|----------------------------|------------|--------------|-----------|---------|---------|
| Auth Caching Cookies       | Raw JSON   | XML          |           |         |         |
|                            | Docume     | nt is: 812 b | ytes.     |         |         |
| <掲示板>                      |            |              |           |         |         |
| お名前:                       |            |              |           |         |         |
| <br>  ご意見:                 |            |              |           |         |         |
|                            |            |              | ~         |         |         |
|                            |            |              |           |         |         |
|                            |            |              |           |         |         |
|                            |            |              |           |         |         |
|                            |            |              | $\sim$    |         |         |
|                            |            |              |           |         |         |
| Toukou_suru                |            |              |           |         |         |
| • <u>ログアウト</u>             |            |              |           |         |         |

[Raw]

```
Get SyntaxView Transformer Headers TextView ImageView HexView WebView Auth
                                                                                                              Caching
 Cookies Raw JSON XML
HTTP/1.1 200 OK
Date: Wed, 22 Apr 2015 10:58:46 GMT
Server: Apache/2.4.10 (Win32) OpenSSL/1.0.1i PHP/5.5.15
X-Powered-By: PHP/5.5.15
Expires: Thu, 19 Nov 1981 08:52:00 GMT
Cache-Control: no-store, no-cache, must-revalidate, post-check=0, pre-check=0
Pragma: no-cache
Content-Length: 812
Keep-Alive: timeout=5, max=100
Connection: Keep-Alive
Content-Type: text/html
HTTP/1.1 200 OK
                                                                                                                          ٨
 <html>
 <head>
 <meta http-equiv="Content-Type" content="charset=utf-8">
<title>SITES TEST</title>
</head>
 <body>
 <揭示板>
 <form method="POST" action="/_main_05.php">
 お名前:<input type="text" name="site_05"><br><br>
ご意見: <br>
 <textarea name="contents" rows="8" cols="40"></textarea><br><br>
<u1>
 <a href="_logout_05.php">ログアウト</a>
```

(4) 投稿をしているとき(2回、投稿した)

| <u>F</u> ile J                                                             | <u>F</u> ile <u>E</u> dit <u>R</u> ules <u>T</u> ools <u>V</u> iew <u>H</u> elp 本 Fiddler 🎇 GeoEdge |          |           |                 |       |             |              |
|----------------------------------------------------------------------------|----------------------------------------------------------------------------------------------------|----------|-----------|-----------------|-------|-------------|--------------|
| 看 WinConfig 🔍 🍫 Replay 🇙 🔹 🕨 Go 🛛 🖶 Stream 🎆 Decode 🕆 Keep: All sessions 🔹 |                                                                                                    |          |           |                 |       |             |              |
| #                                                                          | Result                                                                                              | Protocol | Host      | URL             | Body  | Caching     | Content-Type |
| ≪≫1                                                                        | 200                                                                                                 | HTTP     | localhost | /_login_05.php  | 627   | no-store, n | text/html    |
| 24                                                                         | 302                                                                                                 | HTTP     | localhost | /_login_05.php  | 37    | no-store, n | text/html    |
| ≪≫5                                                                        | 200                                                                                                 | HTTP     | localhost | /_menu_05.php   | 454   | no-store, n | text/html    |
| ≪≫6                                                                        | 200                                                                                                 | HTTP     | localhost | /_main_05.php   | 812   | no-store, n | text/html    |
| 207                                                                        | 200                                                                                                 | HTTP     | localhost | /_main_05.php   | 909   | no-store, n | text/html    |
| 29                                                                         | 200                                                                                                 | HTTP     | localhost | /_main_05.php   | 1,035 | no-store, n | text/html    |
| ≪≫10                                                                       | 200                                                                                                 | HTTP     | localhost | /_logout_05.php | 377   | no-store, n | text/html    |
|                                                                            |                                                                                                    |          |           |                 |       |             |              |

# # 7

# Request;

# [Headers]

| 🚫 Statistics 🐰 Inspectors 🚿 AutoResponder 📝 Composer 🗏 Log 🔲 Filters 🚍 Timeline      |
|--------------------------------------------------------------------------------------|
| Headers TextView WebForms HexView Auth Cookies Raw JSON XML                          |
| Request Headers [Raw] [Header Definitions]                                           |
| POST /_main_05 php HTTP/1 1                                                          |
| Client                                                                               |
| Accept: text/html,application/xhtml+xml,application/xml;q=0.9,*/*;q=0.8              |
| Accept-Encoding: gzip, deflate                                                       |
| Accept-Language: ja,en-US;q=0.7,en;q=0.3                                             |
| User-Agent: Mozilla/5.0 (Windows NT 6.3; WOW64; rv:37.0) Gecko/20100101 Firefox/37.0 |
| Cookies / Login                                                                      |
| 🖂 Cookie                                                                             |
| PHPSESSID=63dbf653qu9abbkg7b3t3jmho1                                                 |
| Entity                                                                               |
| Content-Length: 81                                                                   |
| Content-Type: application/x-www-form-urlencoded                                      |
| Miscellaneous                                                                        |
| Referer: http://localhost/_main_05.php                                               |
| Transport                                                                            |
| Connection: keep-alive                                                               |
| Host: localhost                                                                      |

# [WebForms]

| 🖄 Statistics 🕌 Inspectors 🖌 AutoResponder | 🕜 Composer 🗏 Log 🔲 Filters 🚍 Timeline |
|-------------------------------------------|---------------------------------------|
| Headers TextView WebForms HexView         | Auth Cookies Raw JSON XML             |
| QueryString                               |                                       |
| Name                                      | Value                                 |
|                                           |                                       |
|                                           |                                       |
| Body                                      |                                       |
| Name                                      | Value                                 |
| site_05                                   | keroro                                |
|                                           | keroro_desu                           |
| contents                                  |                                       |
|                                           | ogennkidesuka?                        |
| bt_05                                     | Toukou_suru                           |
|                                           | ·                                     |

# [Raw]

| 🖄 Statistics 🕌 Inspectors 🚿 AutoResponder 🎯 Composer 🗉 Log 🔲 Filters 🚍 Timeline         |  |  |  |  |  |  |
|-----------------------------------------------------------------------------------------|--|--|--|--|--|--|
| Headers TextView WebForms HexView Auth Cookies Raw JSON XML                             |  |  |  |  |  |  |
| POST <a href="http://localhost/_main_05.php">http://localhost/_main_05.php</a> HTTP/1.1 |  |  |  |  |  |  |
| User-Agent: Mozilla/5.0 (Windows NT 6.3; WOW64; rv:37.0) Gecko/20100101 Firefox/37.0    |  |  |  |  |  |  |
| Accept-Language: ja,en-US;g=0.7,en;q=0.3                                                |  |  |  |  |  |  |
| Accept-Encoding: gzip, deflate<br>Referer: <u>http://localhost/_main_05.php</u>         |  |  |  |  |  |  |
| Cookie: PHPSESSID=63dbf653qu9abbkg7b3t3jmho1<br>Connection: keep-alive                  |  |  |  |  |  |  |
| Content-Type: application/x-www-form-urlencoded                                         |  |  |  |  |  |  |
| site 05=keroro&contents=keroro_desu%0D%0A%0D%0Apgennkidesuka%3E&bt_05=Toukou_suru       |  |  |  |  |  |  |
|                                                                                         |  |  |  |  |  |  |
|                                                                                         |  |  |  |  |  |  |
| Find (press Ctrl+Enter to highlight all) View in Notepad                                |  |  |  |  |  |  |
|                                                                                         |  |  |  |  |  |  |

### Response;

## [Headers]

| Get SyntaxView Transformer Headers TextView ImageView HexView WebView         |
|-------------------------------------------------------------------------------|
| Auth Caching Cookies Raw JSON XML                                             |
| Response Headers [Raw ] [Header Definitions]                                  |
| HTTP/1.1 200 OK                                                               |
| Cache                                                                         |
| Cache-Control: no-store, no-cache, must-revalidate, post-check=0, pre-check=0 |
| Date: Wed, 22 Apr 2015 10:59:19 GMT                                           |
| Expires: Thu, 19 Nov 1981 08:52:00 GMT                                        |
| Pragma: no-cache                                                              |
| Entity                                                                        |
| Content-Length: 909                                                           |
| Content-Type: text/html                                                       |
| Miscellaneous                                                                 |
| Server: Apache/2.4.10 (Win32) OpenSSL/1.0.1i PHP/5.5.15                       |
| X-Powered-By: PHP/5.5.15                                                      |
| Transport                                                                     |
| Connection: Keep-Alive                                                        |
| Keep-Alive: timeout=5, max=100                                                |
|                                                                               |

## [WebView]

| Get SyntaxView Transformer | Headers | TextView        | ImageView | HexView | WebView |
|----------------------------|---------|-----------------|-----------|---------|---------|
| Auth Caching Cookies R     | law J   | SON XML         |           |         |         |
|                            | Docu    | iment is: 909 l | bytes.    |         |         |
| <掲示板>                      |         |                 |           |         |         |
| お名前:                       |         |                 |           |         |         |
| <br>  ご意見:                 |         |                 |           |         |         |
|                            |         |                 | ~         |         |         |
|                            |         |                 |           |         |         |
|                            |         |                 |           |         |         |
|                            |         |                 | $\sim$    |         |         |
|                            |         |                 |           |         |         |
| Toukou_suru                |         |                 |           |         |         |
| • <u>ログアウト</u>             |         |                 |           |         |         |
|                            |         |                 |           |         |         |
| 投稿者keroro                  |         |                 |           |         |         |
| │<br>│ 内容:                 |         |                 |           |         |         |
| keroro desu                |         |                 |           |         |         |
| keroro_desu                |         |                 |           |         |         |
| ogennkidesuka?             |         |                 |           |         |         |

| Get SyntaxView Transformer Headers TextView ImageView HexView WebView Auth    |
|-------------------------------------------------------------------------------|
| Caching Cookies Raw JSON XML                                                  |
| HTTP/1.1 200 OK Date: Wed, 22 Apr 2015 10:59:19 GMT                           |
| Server: Apache/2.4.10 (Win32) OpenSSL/1.0.1i PHP/5.5.15                       |
| X-Powered-By: PHP/5.5.15<br>Expires: Thu. 19 Nov 1981 08:52:00 GMT            |
| Cache-Control: no-store, no-cache, must-revalidate, post-check=0, pre-check=0 |
| Pragma: no-cache<br>Content-Length: 909                                       |
| Keep-Alive: timeout=5, max=100                                                |
| Connection: Keep-Alive<br>Content-Type: text/html                             |
| them 2                                                                        |
|                                                                               |
| <pre><head></head></pre>                                                      |
| <pre><title>SITES TEST</title></pre>                                          |
|                                                                               |
|                                                                               |
| <body></body>                                                                 |
| <揭示板>                                                                         |
|                                                                               |
| <pre><form action="/_main_05.php" method="POST"></form></pre>                 |
| >>~<br>お名前: <input name="site_05" type="text"/>                               |
|                                                                               |
|                                                                               |
| ご意見:<br>>                                                                     |
| <textarea cols="40" name="contents" rows="8"></textarea>                      |
| <pre></pre>                                                                   |
|                                                                               |
| <ul></ul>                                                                     |
| <li><a href="_logout_05.php">ログアウト</a></li>                                   |

- ※「#9」は省略
- (5)「ログアウト」を選択したとき

| <u>F</u> ile <u>B</u> | <u>File E</u> dit <u>R</u> ules <u>T</u> ools <u>V</u> iew <u>H</u> elp 本 Fiddler 🞇 GeoEdge |          |           |                 |       |             |              |
|-----------------------|---------------------------------------------------------------------------------------------|----------|-----------|-----------------|-------|-------------|--------------|
| 📢 Win                 | <b>==</b> WinConfig 🔍 🍫 Replay 🗙 🔹 🕨 Go 🛛 🖶 Stream 🇱 Decode 🕆 Keep: All sessions 🗸 6        |          |           |                 |       |             |              |
| #                     | Result                                                                                      | Protocol | Host      | URL             | Body  | Caching     | Content-Type |
| ≪≫1                   | 200                                                                                         | HTTP     | localhost | /_login_05.php  | 627   | no-store, n | text/html    |
| 204                   | 302                                                                                         | HTTP     | localhost | /_login_05.php  | 37    | no-store, n | text/html    |
| ≪≫5                   | 200                                                                                         | HTTP     | localhost | /_menu_05.php   | 454   | no-store, n | text/html    |
| ≪≫6                   | 200                                                                                         | HTTP     | localhost | /_main_05.php   | 812   | no-store, n | text/html    |
| 2 7                   | 200                                                                                         | HTTP     | localhost | /_main_05.php   | 909   | no-store, n | text/html    |
| 29                    | 200                                                                                         | HTTP     | localhost | /_main_05.php   | 1,035 | no-store, n | text/html    |
| ≪≫10                  | 200                                                                                         | HTTP     | localhost | /_logout_05.php | 377   | no-store, n | text/html    |
|                       |                                                                                             |          |           |                 |       |             |              |

# Request;

## [Headers]

| 🕐 Statistics 🎆 Inspectors 🚿 AutoResponder 🏼 Composer 🗉 Log 🗔 Filters 🚍 Timeline      |
|--------------------------------------------------------------------------------------|
| Headers TextView WebForms HexView Auth Cookies Raw JSON XML                          |
| Request Headers [Raw] [Header Definitions]                                           |
| GET / Jogout_05 php HTTP/1 1                                                         |
| Client                                                                               |
| Accept: text/html,application/xhtml+xml,application/xml;q=0.9,*/*;q=0.8              |
| Accept-Encoding: gzip, deflate                                                       |
| Accept-Language: ja,en-US;q=0.7,en;q=0.3                                             |
| User-Agent: Mozilla/5.0 (Windows NT 6.3; WOW64; rv:37.0) Gecko/20100101 Firefox/37.0 |
| Cookies / Login                                                                      |
| 🖃 Cookie                                                                             |
| PHPSESSID=63dbf653qu9abbkg7b3t3jmho1                                                 |
| Miscellaneous                                                                        |
| Referer: http://localhost/_main_05.php                                               |
| Transport                                                                            |
| Connection: keep-alive                                                               |
| Host: localhost                                                                      |

# [WebForms]

| 🚫 Statistics 🎇 Inspectors 🚿 AutoResponder | 🔀 Composer 📄 Log 🔲 Filters 🚍 Timeline |
|-------------------------------------------|---------------------------------------|
| Headers TextView WebForms HexView         | Auth Cookies Raw JSON XML             |
| QueryString                               |                                       |
| Name                                      | Value                                 |
|                                           |                                       |
|                                           |                                       |
|                                           |                                       |
|                                           |                                       |
|                                           |                                       |
|                                           |                                       |

# [Raw]

| Headers       TextView       WebForms       HexView       Auth       Cookies       Raw       JSON       XML         GET       http://localhost/_logout_05.php       HTTP/1.1         Host:       localhost         User-Agent:       Mozilla/5.0       (Windows NT 6.3; WOW64; rv:37.0)       Gecko/20100101       Firefox/37.0         Accept:       text/html,application/xhtml+xml,application/xml;q=0.9,*/*;q=0.8       Accept-Language: ja, en-US;q=0.7,en;q=0.3         Accept-Encoding:       gzip,       deflate         Referer:       http://localhost/_main_05.php         Cookie:       PHPSESSID=63dbf653qu9abbkg7b3t3jmho1         Connection:       keep-alive | 🖄 Statistics 🕌 Inspectors 🖌 AutoResponder 📝 Composer 🗉 Log 🔲 Filters 🚍 Timeline                                                                                                    |
|----------------------------------------------------------------------------------------------------|----------------------------------------------------------------------------------------------------|
| <pre>GET http://localhost/_logout_05.php HTTP/1.1 Host: localhost User-Agent: Mozilla/5.0 (Windows NT 6.3; WOW64; rv:37.0) Gecko/20100101 Firefox/37.0 Accept: text/html,application/xhtml+xml,application/xml;q=0.9,*/*;q=0.8 Accept-Language: ja,en-US;q=0.7,en;q=0.3 Accept-Encoding: gzip, deflate Referer: http://localhost/_main_05.php Cookie: PHPSESSID=63dbf653qu9abbkg7b3t3jmh01 Connection: keep-alive</pre>                                                                                                    | Headers TextView WebForms HexView Auth Cookies Raw JSON XML                                                                                                    |
|                                                                                                    | <pre>GET http://localhost/_logout_05.php HTTP/1.1<br/>Host: localhost<br/>User-Agent: Mozilla/5.0 (Windows NT 6.3; WOW64; rv:37.0) Gecko/20100101 Firefox/37.0<br/>Accept: text/html,application/xhtml+xml,application/xml;q=0.9,*/*;q=0.8<br/>Accept-Language: ja,en-US;q=0.7,en;q=0.3<br/>Accept-Encoding: gzip, deflate<br/>Referer: http://localhost/_main_05.php<br/>Cookie: PHPSESSID=63dbf653qu9abbkg7b3t3jmh01<br/>Connection: keep-alive</pre> |
| Find (press Ctrl+Enter to highlight all)         View in Notepad                                                                                                    | Find (press Ctrl+Enter to highlight all)         View in Notepad                                                                                                    |

### Response;

## [Headers]

| Get SyntaxView Transformer Headers TextView ImageView HexView WebView                   |
|-----------------------------------------------------------------------------------------|
| Auth Caching Cookies Raw JSON XML                                                       |
| Response Headers [Raw] [Header Definitions]                                             |
| HTTP/1.1 200 OK                                                                         |
| Cache                                                                                   |
| Cache-Control: no-store, no-cache, must-revalidate, post-check=0, pre-check=0           |
| Date: Wed, 22 Apr 2015 11:00:14 GMT                                                     |
| Expires: Thu, 19 Nov 1981 08:52:00 GMT                                                  |
| Pragma: no-cache                                                                        |
| Cookies / Login                                                                         |
| Set-Cookie: PHPSESSID=deleted; expires=Thu, 01-Jan-1970 00:00:01 GMT; Max-Age=0; path=/ |
| Entity                                                                                  |
| Content-Length: 377                                                                     |
| Content-Type: text/html                                                                 |
| Miscellaneous                                                                           |
| Server: Apache/2.4.10 (Win32) OpenSSL/1.0.1i PHP/5.5.15                                 |
| X-Powered-By: PHP/5.5.15                                                                |
| Transport                                                                               |
| Connection: Keep-Alive                                                                  |
| Keep-Alive: timeout=5, max=100                                                          |
|                                                                                         |

[WebView]

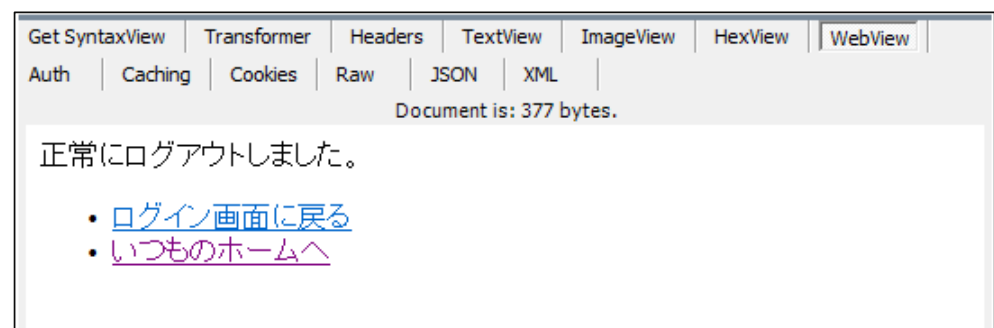

[Raw]

| Get SyntaxView Transformer Headers TextView ImageView HexView WebView Aut                                                                                                    | th Caching         |
|----------------------------------------------------------------------------------------------------|--------------------|
| Cookies Raw JSON XML                                                                                                    |                    |
| HTTP/1.1 200 OK<br>Date: Wed, 22 Apr 2015 11:00:14 GMT<br>Server: Apache/2.4.10 (Win32) OpenSSL/1.0.1i PHP/5.5.15<br>X-Powered-By: PHP/5.5.15<br>Expires: Thu, 19 Nov 1981 08:52:00 GMT<br>Cache-Control: no-store, no-cache, must-revalidate, post-check=0, pre-check<br>Pragma: no-cache<br>Set-Cookie: PHPSESSID=deleted; expires=Thu, 01-Jan-1970 00:00:01 GMT; Max-A<br>Content-Length: 377<br>Keep-Alive: timeout=5, max=100<br>Connection: Keep-Alive<br>Content-Type: text/html | =0<br>ge=0; path=/ |
| html<br><html><br/><head><br/><meta charset="utf-8"/><br/><title>サンプルアプリケーション</title><br/></head><br/><body><br/><div>正常にログアウトしました。</div><br/><ul><br/><li><a href="_login_05.php">ログイン画面に戻る</a></li><br/><li><a href="&lt;u&gt;http://www.benri.ne.jp/&lt;/u&gt;">いつものホームへ</a></li><br/></ul></body><br/></html>                                                                                                    |                    |
| Find (press Ctrl+Enter to highlight all)                                                                                                    | View in Notepad    |

※最後に「Set-Cookie:」でセッション ID を削除しています。(セッションを終了)

8. MT4 (MQL4) から「サンプル php コード」をアクセスする

※php コードは「セッション版」を使います。

- (1) 準備と確認;
  - [URLリストへの追加]
  - ① [ツール] [オプション] [キスパートアドバイザー] タブを表示させます
  - ② [AllowWebRequest for listed URL:] にチェックが入っていることを確認
  - ③下記のURLを追加していきます
    - http://kei1/\_login\_05.php」、
    - http://kei1/\_main\_05.php」、
    - http://kei1/\_logout\_05.php」

(詳細な手順は、「WebRequestの使い方(その1)」を参照ください)

|                                                                                                   |                                                                       |                                                                           | オプシ                                      | 32          |         | ? ×      |
|---------------------------------------------------------------------------------------------------|-----------------------------------------------------------------------|---------------------------------------------------------------------------|------------------------------------------|-------------|---------|----------|
|                                                                                                   | FTP                                                                   |                                                                           | 音声設定                                     |             | Comn    | nunity   |
| サーバー                                                                                              | チャート                                                                  | ライン等の設定                                                                   | 取引                                       | エキスパートアドバイ  | (ザー 通知権 | 幾能 E-メール |
| <ul> <li>□ 自動売</li> <li>マアカ</li> <li>マ プロ</li> <li>テャ</li> <li>▼ DLLの</li> <li>✓ Allow</li> </ul> | 買を許可する<br>ウントが変更され<br>ファイルが変更さ<br>ートのシンボルま<br>使用を許可する<br>WebRequest 1 | たら自動売買を停止す<br>れたら自動売買を停止<br>たは時間足が変更され<br>(信頼できるアプリケーミ<br>for listed URL: | する<br>する<br>たら自動売買な<br>ン <b>コンのみで有</b> 刻 | に停止する<br>り) |         |          |
| 💿 ht                                                                                              | tp://kei1/_log                                                        | jin_05.php                                                                |                                          |             |         | ^        |
| ht                                                                                                | tp://kei1/_log                                                        | jout_05.php                                                               |                                          |             |         |          |
| ht                                                                                                | tp://kei1/_ma                                                         | ain_05.php                                                                |                                          |             |         |          |
| ht                                                                                                | <u>tn:///oil/_m</u>                                                   | <u>ממק בון וומר</u>                                                       | 1                                        | ОК          | キャンセル   | レーシルプ    |

 ※「localhost」ではなくて、「kei1」(マシン名)を使ったのは、小生の環境では WebRequest()による XAMP サーバーへのアクセスが、「localhost」では Fiddler によるキャプチャーが出来なかったためです。(詳細は2.(2)参照)

#### [MQL4 スクリプトのアクセス順]

セッションを利用するため、以下の順番でアクセスします。(セッションの継続・廃棄順番) [\_post\_login]  $\Rightarrow$  [\_post\_main]  $\Rightarrow$  [\_post\_logout]

#### [MQL4 スクリプトの機能]

基本機能1;

| ${f MQL4}$ スクリフ゜ト | アクセスする PHP     | HTTP メソット | POST する内容  | セッション |
|-------------------|----------------|-----------|------------|-------|
| _post_login.mq4   | _login_05.php  | POST      | ID とパスワード  | 開始する  |
| _post_main.mq4    | _main_05.php   | POST      | 投稿内容(テキスト) | 継続する  |
| _post_logout.mq4  | _logout_05.php | GET       | —          | 削除する  |

|                   |                     |                     | и шищо      |  |  |  |
|-------------------|---------------------|---------------------|-------------|--|--|--|
|                   | 作成するファイルと記録情報内容     |                     |             |  |  |  |
| ${f MQL4}$ スクリフ゜ト | Request (リクエスト)     | Response (レスポンス)    | Response 中の |  |  |  |
|                   | メッセーシ・ホティー情報        | ヘッタ、一情報             | クッキー情報      |  |  |  |
| _post_login.mq4   | _post_login_05.htm  | _post_login_05.txt  | _cookie.txt |  |  |  |
| _post_main.mq4    | _post_main_05.htm   | _post_main_05.txt   | ↑;読出のみ      |  |  |  |
| _post_logout.mq4  | _post_logout_05.htm | _post_logout_05.txt | ↑;読出のみ      |  |  |  |

基本機能2;「リクエスト、レスポンス」ヘッダーの保存とクッキー読出し

※「\_post\_login.mq4」は Response ヘッダー情報からセッション ID (クッキー)を 検出して「\_cookie.txt」に保存する。(保存先は[MQL4/Files]ホルダ内) 「\_post\_main」と「\_post\_logout」は、セッション ID を「\_cookie.txt」から 読み出して利用する。

[MT4 に Fiddler をプロキシに設定]・・「WebRequest の使い方(その1)」を参照

|      |                              |                                                                        | オプショ                                                                      | 32<br>V               |          |              | ? ×   |
|------|------------------------------|------------------------------------------------------------------------|---------------------------------------------------------------------------|-----------------------|----------|--------------|-------|
|      | FTP                          |                                                                        | 音声設定                                                                      |                       |          | Community    |       |
| サーバー | チャート                         | ライン等の設定                                                                | 取引                                                                        | エキスパー                 | ・トアドバイザー | 通知機能         | E-メール |
|      | サーバ ( <u>S</u> ):<br>ログインID: | FOREX.comJapar<br>1038936<br>✓ プロキシサーバーを<br>■ DDEサーバーを有<br>□ ニュースを有効にす | n-Demo(I) -<br>有効にする (E)<br>段定とデータを維<br>効にする( <u>D</u> )<br>る( <u>N</u> ) | FOREX.com<br>パスワード: [ | Japan    | ) パスワ<br>プロキ | ✓     |
|      |                              |                                                                        |                                                                           |                       | ОК       | キャンセル        | NJ1Ĵ  |
|      |                              |                                                                        | Ļ                                                                         |                       |          |              |       |

| プロキシ                                                | ×           |
|-----------------------------------------------------|-------------|
| 制限されたプロキシまたはファイアウォールを経由するローカルネットワークを使用する<br>こ利用下さい。 | 場合は、こちらの設定を |
| サーバー: localhost:8888                                | HTTP 🗸      |
| ロダインID: パスワード: パスワード: 「                             | <u> </u>    |
| OK キャンセル                                            |             |

設定要旨

[サーバー]; 「localhost:8888」(または「127.0.0.1:8888」) 「HTTP」 ※「127.0.0.1」はローカルホストのアドレス、

「8888」はアクセスするプロキシー (Fiddler) のポートNoを示す。

### (2) 実行結果 (Fiddler の記録一覧)

① [\_post\_login]  $\Rightarrow$  ② [\_post\_main]  $\Rightarrow$  ③ [\_post\_logout] と実行したとき;

```
※以下、Fiddlerの記録画面のうち、一部だけ掲載しました。(アメンボが適当に選択)
```

[Fiddler の結果];

| ٠            |                          |                 |                         |                        |        |               | Fiddler W        |
|--------------|--------------------------|-----------------|-------------------------|------------------------|--------|---------------|------------------|
| <u>F</u> ile | <u>E</u> dit <u>R</u> ul | es <u>T</u> ool | s <u>V</u> iew <u>H</u> | <u>H</u> elp 本 Fiddler | 🔆 GeoE | dge           |                  |
| 📢 Wir        | nConfig 🤇                | 🔍 🍫 Rep         | olay 🗙 - 🖡              | 🕨 Go 🛛 💺 Stream        | 👯 Decc | ode   Keep: A | All sessions 🝷 🤅 |
| #            | Result                   | Protocol        | Host                    | URL                    | Body   | Caching       | Content-Type     |
| 21           | 302                      | HTTP            | kei 1                   | /_login_05.php         | 37     | no-store, n   | text/html        |
| ≪≫2          | 200                      | HTTP            | kei 1                   | /_menu_05.php          | 454    | no-store, n   | text/html        |
| 2 3          | 200                      | HTTP            | kei 1                   | /_main_05.php          | 658    | no-store, n   | text/html        |
| ≪≫4          | 200                      | HTTP            | kei 1                   | /_logout_05.php        | 377    | no-store, n   | text/html        |
|              |                          |                 |                         |                        |        |               |                  |
|              |                          |                 |                         |                        |        |               |                  |

[「MQL4/Files」フォルダー内に作成されたファイル]

| •     | 📙 « Terminal → A93F069BD0E52A7B4D69BFD8E1A5BBCB → MQL4 → Files |                      |                  |                |     |      |  |  |
|-------|----------------------------------------------------------------|----------------------|------------------|----------------|-----|------|--|--|
| f     | ^                                                              | □名前                  | 更新日時             | 種類             | サイズ |      |  |  |
|       |                                                                |                      | 2015/04/23 18:16 | テキスト ドキュメント    |     | 1 KB |  |  |
|       |                                                                | 🥃 _post_login_05.htm | 2015/04/23 18:16 | Firefox HTML D |     | 1 KB |  |  |
| s)    |                                                                | _post_login_05.txt   | 2015/04/23 18:16 | テキスト ドキュメント    |     | 1 KB |  |  |
| cei1) |                                                                | _post_logout_05.htm  | 2015/04/23 18:16 | Firefox HTML D |     | 1 KB |  |  |
|       |                                                                | _post_logout_05.txt  | 2015/04/23 18:16 | テキストドキュメント     |     | 1 KB |  |  |
|       |                                                                | 🥫 _post_main_05.htm  | 2015/04/23 18:16 | Firefox HTML D |     | 1 KB |  |  |
|       | ¥                                                              |                      | 2015/04/23 18:16 | テキストドキュメント     |     | 1 KB |  |  |

(3) [\_post\_login.mq4] 実行結果

|   | ٠            |                         |                   |                         |                        |             |               | Fiddler W       |
|---|--------------|-------------------------|-------------------|-------------------------|------------------------|-------------|---------------|-----------------|
|   | <u>F</u> ile | <u>E</u> dit <u>R</u> u | les <u>T</u> ools | s <u>V</u> iew <u>H</u> | <u>H</u> elp 本 Fiddler | 🔆 GeoE      | dge           |                 |
|   | 📢 Wi         | nConfig (               | 🔍 🍫 Rep           | lay 🗙 - 🕨               | 🕨 Go 🛛 💺 Stream        | iiiiii Deco | ode   Keep: A | ll sessions 🝷 🤅 |
|   | #            | Result                  | Protocol          | Host                    | URL                    | Body        | Caching       | Content-Type    |
|   | 21           | 302                     | HTTP              | kei 1                   | /_login_05.php         | 37          | no-store, n   | text/html       |
|   | ≪≫2          | 200                     | HTTP              | kei 1                   | /_menu_05.php          | 454         | no-store, n   | text/html       |
| Ι | 23           | 200                     | HTTP              | kei 1                   | /_main_05.php          | 658         | no-store, n   | text/html       |
|   | ≪≫4          | 200                     | HTTP              | kei 1                   | /_logout_05.php        | 377         | no-store, n   | text/html       |
|   |              |                         |                   |                         |                        |             |               |                 |
|   |              |                         |                   |                         |                        |             |               |                 |

※「赤枠」内が実行・記録された内容です。

# #1

# HTTP Request;

# [Headers]

| 🖄 Statistics 🕌 Inspectors 🖌 AutoResponder 🌌 Composer 🗏 Log 🔲 Filters 🚍 Timeline |
|---------------------------------------------------------------------------------|
| Headers TextView WebForms HexView Auth Cookies Raw JSON XML                     |
| Request Headers [Raw] [Header Definitions]                                      |
| POST / Jogin_05 php HTTP/1.1                                                    |
| Cache                                                                           |
| Cache-Control: no-cache                                                         |
| Pragma: no-cache                                                                |
| Client                                                                          |
| Accept: image/gif, image/x-xbitmap, image/jpeg, image/pjpeg, */*                |
| Accept-Charset: *,utf-8                                                         |
| Accept-Language: en                                                             |
| User-Agent: MetaTrader 4 Terminal/4.765 (Windows NT 6.2; x86)                   |
| Entity                                                                          |
| Content-Length: 41                                                              |
| Content-Type: application/x-www-form-urlencoded                                 |
| Transport                                                                       |
| Connection: Keep-Alive                                                          |
| Connection: Keep-Alive                                                          |
| Host: kei1                                                                      |

# [WebForms]

| 🖄 Statistics 🕌 Inspectors 🖌 AutoResponder | 📝 Composer 🗏 Log 🔲 Filters 🚍 Timeline |
|-------------------------------------------|---------------------------------------|
| Headers TextView WebForms HexView         | Auth Cookies Raw JSON XML             |
| QueryString                               |                                       |
| Name                                      | Value                                 |
|                                           |                                       |
|                                           |                                       |
| Body                                      |                                       |
| Name                                      | Value                                 |
| userid                                    | keroro                                |
| password                                  | keroro                                |
| login                                     | Login                                 |
|                                           |                                       |

## [Raw]

| 🖄 Statistics 🕌 Ins                                                                                                    | pectors 🖌 AutoResponder                                                                                                    | r 📝 Composer 🗉 Log 🔲 Filters 🚍 Timeline                                                  |
|----------------------------------------------------------------------------------------------------|----------------------------------------------------------------------------------------------------|------------------------------------------------------------------------------------------|
| Headers TextView                                                                                                    | WebForms HexView                                                                                                    | Auth Cookies Raw JSON XML                                                                |
| POST <u>http://kei1</u><br>Cache-Control: r<br>Connection: Keep<br>Pragma: no-cache<br>Content-Type: ap<br>Accept: image/gi<br>Accept-Charset:<br>Accept-Language:<br>Host: kei1<br>User-Agent: Meta<br>Connection: Keep<br>Content-Length:<br>userid=keroro&pa | <pre>//login_05.php HTTP/:<br/>no-cache<br/>&gt;-Alive<br/>plication/x-www-form<br/>if, image/x-xbitmap,<br/>*,utf-8<br/>en<br/>aTrader 4 Terminal/4.<br/>&gt;-Alive<br/>41<br/>assword=keroro&amp;login=</pre> | 1.1<br>-urlencoded<br>image/jpeg, image/pjpeg, */*<br>765 (Windows NT 6.2; x86)<br>Login |

※ユーザーID=「keroro」、パスワード=「keroro」が読み取れます。

### Response;

## [Headers]

| Get SyntaxView Transformer Headers TextView ImageView HexView WebView         |
|-------------------------------------------------------------------------------|
| Auth Caching Cookies Raw JSON XML                                             |
| Response Headers [Raw ] [Header Definitions]                                  |
| HTTP/1.1 302 Found                                                            |
| Cache                                                                         |
| Cache-Control: no-store, no-cache, must-revalidate, post-check=0, pre-check=0 |
| Date: Thu, 23 Apr 2015 09:16:05 GMT                                           |
| Expires: Thu, 19 Nov 1981 08:52:00 GMT                                        |
| Pragma: no-cache                                                              |
| Cookies / Login                                                               |
| Set-Cookie: PHPSESSID=nunbhurg1093eiahbbmer91hc4; path=/                      |
| Entity                                                                        |
| Content-Length: 37                                                            |
| Content-Type: text/html                                                       |
| Miscellaneous                                                                 |
| Server: Apache/2.4.10 (Win32) OpenSSL/1.0.1i PHP/5.5.15                       |
| X-Powered-By: PHP/5.5.15                                                      |
| Transport                                                                     |
| Connection: Keep-Alive                                                        |
| Keep-Alive: timeout=5, max=100                                                |
| Location: _menu_05.php                                                        |
|                                                                               |

[WebView]

| Get SyntaxView   | Transformer | Headers | TextView       | ImageView | HexView | WebView |
|------------------|-------------|---------|----------------|-----------|---------|---------|
| Auth Caching     | g Cookies   | Raw J   | SON XML        |           |         |         |
|                  |             | Doc     | ument is: 37 b | oytes.    |         |         |
| チェック: <b>บ</b> : | SER_ID= ker | roroです  |                |           |         |         |
|                  |             |         |                |           |         |         |

[Raw]

| Get SyntaxView Transformer Headers TextView ImageView HexView WebView Aut                                                                                                    | th  |
|----------------------------------------------------------------------------------------------------|-----|
| Caching Cookies Raw JSON XML                                                                                                    |     |
| HTTP/1.1 302 Found<br>Date: Thu, 23 Apr 2015 09:16:05 GMT<br>Server: Apache/2.4.10 (Win32) OpenSSL/1.0.1i PHP/5.5.15<br>X-Powered-By: PHP/5.5.15<br>Set-Cookie: PHPSESSID=nunbhurg1093eiahbbmer91hc4; path=/<br>Expires: Thu, 19 Nov 1981 08:52:00 GMT<br>Cache-Control: no-store, no-cache, must-revalidate, post-check=0, pre-check<br>Pragma: no-cache<br>Location: _menu_05.php<br>Content-Length: 37<br>Keep-Alive: timeout=5, max=100<br>Connection: Keep-Alive<br>Content-Type: text/html<br>チェック: USER_ID= keroro です | :=0 |

\_\_\_\_\_

# # 2

# HTTP

# Request;

# [Headers]

| 🛞 Statistics 🕌 Inspectors 🚿 AutoResponder 📝 Composer 🗉 Log 🔲 Filters 🚍 Timeline |
|---------------------------------------------------------------------------------|
| Headers TextView WebForms HexView Auth Cookies Raw JSON XML                     |
| Request Headers [Raw ] [Header Definitions]                                     |
| GET / menu_05 php HTTP/1.1                                                      |
| Cache                                                                           |
| Cache-Control: no-cache                                                         |
| Pragma: no-cache                                                                |
| Client                                                                          |
| Accept: image/gif, image/x-xbitmap, image/jpeg, image/pjpeg, */*                |
| Accept-Charset: *,utf-8                                                         |
| Accept-Language: en                                                             |
| User-Agent: MetaTrader 4 Terminal/4.765 (Windows NT 6.2; x86)                   |
| Cookies / Login                                                                 |
| Cookie                                                                          |
| PHPSESSID=nunbhurg1093eiahbbmer91hc4                                            |
| Transport                                                                       |
| Connection: Keep-Alive                                                          |
| Connection: Keep-Alive                                                          |
| Host: kei1                                                                      |
|                                                                                 |

# [WebForms]

| 🕑 Statistics 🕌 Inspectors 🖌 AutoResponder | 🕜 Composer 🗏 Log 🗌 Filters 🚍 Timeline |
|-------------------------------------------|---------------------------------------|
| Headers TextView WebForms HexView         | Auth Cookies Raw JSON XML             |
| QueryString                               |                                       |
| Name                                      | Value                                 |
|                                           |                                       |
|                                           |                                       |
|                                           |                                       |
|                                           |                                       |
|                                           |                                       |

# [Raw]

| 🕐 Statistics 🕌 Inspectors 🖌 AutoResponder 📝 Composer 🗉 Log 🗌 Filt                                                                                                    | ters 🚍 Timeline |
|----------------------------------------------------------------------------------------------------|-----------------|
| Headers TextView WebForms HexView Auth Cookies Raw JS                                                                                                    | SON XML         |
| GET http://kei1/_menu_05.php HTTP/1.1<br>Cache-Control: no-cache<br>Connection: Keep-Alive<br>Pragma: no-cache<br>Accept: image/gif, image/x-xbitmap, image/jpeg, image/pjpeg, *<br>Accept-Charset: *,utf-8<br>Accept-Language: en<br>Host: kei1<br>User-Agent: MetaTrader 4 Terminal/4.765 (Windows NT 6.2; x86)<br>Connection: Keep-Alive<br>Cookie: PHPSESSID=nunbhurg1093eiahbbmer91hc4 | /*              |
| Find (press Ctrl+Enter to highlight all)                                                                                                    | View in Notepad |

### Response;

## [Headers]

| Get SyntaxView Transformer Headers TextView ImageView HexView WebView         |
|-------------------------------------------------------------------------------|
| Auth Caching Cookies Raw JSON XML                                             |
| Response Headers [Raw ] [Header Definitions]                                  |
| HTTP/1.1 200 OK                                                               |
| Cache                                                                         |
| Cache-Control: no-store, no-cache, must-revalidate, post-check=0, pre-check=0 |
| Date: Thu, 23 Apr 2015 09:16:05 GMT                                           |
| Expires: Thu, 19 Nov 1981 08:52:00 GMT                                        |
| Pragma: no-cache                                                              |
| Cookies / Login                                                               |
| Set-Cookie: PHPSESSID=lm62v7b0shacsp52vvuloasjp0; path=/                      |
| Entity                                                                        |
| Content-Length: 454                                                           |
| Content-Type: text/html                                                       |
| Miscellaneous                                                                 |
| Server: Apache/2.4.10 (Win32) OpenSSL/1.0.1i PHP/5.5.15                       |
| X-Powered-By: PHP/5.5.15                                                      |
| Transport                                                                     |
| Connection: Keep-Alive                                                        |
| Keep-Alive: timeout=5, max=99                                                 |
|                                                                               |

[WebView]

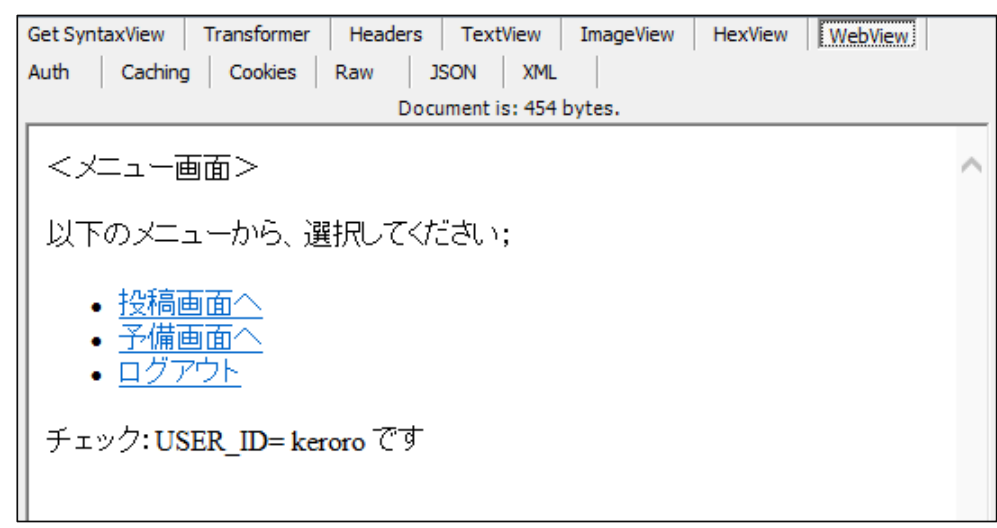

[Raw]

```
Get SyntaxView
                     Transformer
                                        Headers
                                                      TextView
                                                                      ImageView
                                                                                      HexView
                                                                                                     WebView
                                                                                                                  Auth
Caching Cookies Raw
                                      JSON
                                                  XML
HTTP/1.1 200 OK
Date: Thu, 23 Apr 2015 09:16:05 GMT

Server: Apache/2.4.10 (Win32) OpenSSL/1.0.1i PHP/5.5.15

X-Powered-By: PHP/5.5.15

Expires: Thu, 19 Nov 1981 08:52:00 GMT

Cache-Control: no-store, no-cache, must-revalidate, post-check=0, pre-check=0

Pragma: no-cache

Set-Cookie: PHPESESTD=1m62v7b0shacsp52vvuloasin0: path=/
Set-Cookie: PHPSESSID=1m62v7b0shacsp52vvuloasjp0; path=/
Content-Length: 454
Keep-Alive: timeout=5, max=99
Connection: Keep-Alive
Content-Type: text/html
<html>
<head>
<meta http-equiv="Content-Type" content="charset=utf-8">
<title>SITES TEST</title>
</head>
<body>
</メニュー画面> 
以下のメニューから、選択してください;
<u1>
<a href="_main_05.php">投稿画面へ</a>
<a href="_sub_05.php">予備画面へ</a>
<a href="_logout_05.php">ログアウト</a>
</u1>
</body>
</html>
チェック:USER_ID= keroro です
 Find... (press Ctrl+Enter to highlight all)
                                                                                                         View in Notepad
```

ファイル・・「MQL4/Files」フォルダに保存される

「\_post\_login\_05.htm」をダブル・クリックするとブラウザが立上り、下記が表示されます

\_\_\_\_\_

| ファイル(E) 編集(E) 表示(V)   | 履歴(S) ブックマーク(B) ツール(I) ヘルプ(H) _ □ ×                  |
|-----------------------|------------------------------------------------------|
| SITE5 TEST            | × +                                                  |
| file:///C:/Users/ke   | enken/AppData/Roarr マ C Q 検索 >> 🗧                    |
| () 信頼できない接続           |                                                      |
| √Norton Q セーフサ        | ーチ このページは   🔘 アクセス<br>安全 に セーフデータペース 💽 FACEBOOK   •• |
| ブックマーク ×              | <メニュー画面>                                             |
| 検索( <u>S</u> ):       | 以下のメニューから 選択してください・                                  |
| ▲ 💷 ブックマークツールバー 🔺     | 以下のハーユールのC.EINOででCCCV,                               |
| () 信頼できない接続           | <ul> <li>投稿画面へ</li> </ul>                            |
| ▲ 🗐 ブックマークメニュー        | ● <u>予備画面へ</u><br>                                   |
| ▷ 🖻 最近ブックマークし         | • <u>1777</u>                                        |
| 🔎 最近付けたタグ             | チェック:USER_ID= keroro です                              |
|                       |                                                      |
| 🛛 🖢 Mozilla Firefox 🗸 |                                                      |

[\_post\_login\_05.txt]

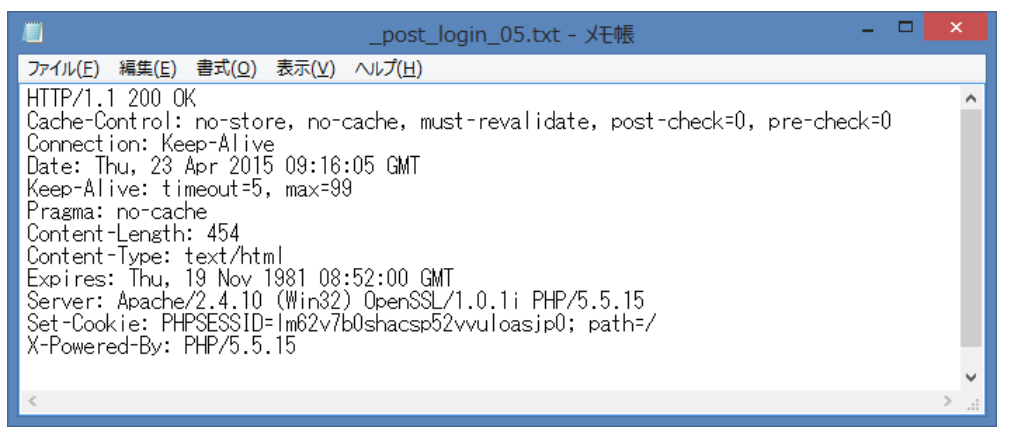

### 内容書出し;

HTTP/1.1 200 OK

Cache-Control: no-store, no-cache, must-revalidate, post-check=0, pre-check=0

Connection: Keep-Alive

Date: Thu, 23 Apr 2015 09:16:05 GMT

Keep-Alive: timeout=5, max=99

Pragma: no-cache

Content-Length: 454

Content-Type: text/html

Expires: Thu, 19 Nov 1981 08:52:00 GMT

Server: Apache/2.4.10 (Win32) OpenSSL/1.0.1i PHP/5.5.15

Set-Cookie: PHPSESSID=lm62v7b0shacsp52vvuloasjp0; path=/

X-Powered-By: PHP/5.5.15

### $[\_cookie.txt]$

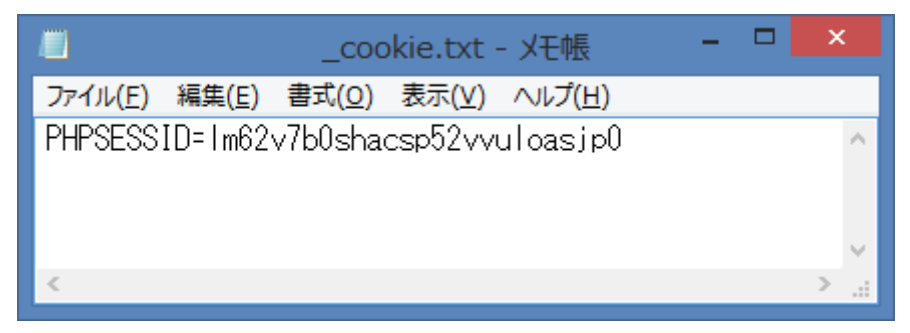

内容書出し;

 $PHPSESSID{=}lm62v7b0shacsp52vvuloasjp0$ 

# (4) [\_post\_main.mq4] 実行結果

| •                     |                          |                   |                         |                        |        |               | Fiddler W        |
|-----------------------|--------------------------|-------------------|-------------------------|------------------------|--------|---------------|------------------|
| <u>F</u> ile <u>I</u> | <u>E</u> dit <u>R</u> ul | les <u>T</u> ools | s <u>V</u> iew <u>H</u> | <u>H</u> elp 本 Fiddler | 😳 GeoE | dge           |                  |
| 📒 Win                 | Config 🤇                 | 🔍 🍫 Rep           | olay 🗙 🛛 🖡              | 🕨 Go 🛛 💺 Stream        | 👬 Deco | ode   Keep: A | All sessions 🝷 🤅 |
| #                     | Result                   | Protocol          | Host                    | URL                    | Body   | Caching       | Content-Type     |
| 2) 1                  | 302                      | HTTP              | kei 1                   | /_login_05.php         | 37     | no-store, n   | text/html        |
| ≪≫2                   | 200                      | HTTP              | kei 1                   | /_menu_05.php          | 454    | no-store, n   | text/html        |
| 2 3                   | 200                      | HTTP              | kei 1                   | /_main_05.php          | 658    | no-store, n   | text/html        |
| ≪≫4                   | 200                      | нттр              | kei1                    | /_logout_05.php        | 377    | no-store, n   | text/html        |

※「赤枠」内が実行・記録された内容です。

# HTTP

# Request;

[Headers]

| 🚫 Statistics 👫 Inspectors 🚿 AutoResponder 📝 Composer 🗉 Log 🔲 Filters 🚍 Timeline |
|---------------------------------------------------------------------------------|
| Headers TextView WebForms HexView Auth Cookies Raw JSON XML                     |
| Request Headers [Raw ] [Header Definitions]                                     |
| POST /_main_05 php HTTP/1 1                                                     |
| Cache                                                                           |
| Cache-Control: no-cache                                                         |
| Pragma: no-cache                                                                |
| Client                                                                          |
| Accept: image/gif, image/x-xbitmap, image/jpeg, image/pjpeg, */*                |
| Accept-Charset: *,utf-8                                                         |
| Accept-Language: en                                                             |
| User-Agent: MetaTrader 4 Terminal/4.765 (Windows NT 6.2; x86)                   |
| Cookies / Login                                                                 |
|                                                                                 |
| PHPSESSID=lm62v7b0shacsp52vvuloasjp0                                            |
| Entity                                                                          |
| Content-Length: 111                                                             |
| Content-Type: application/x-www-form-urlencoded                                 |
| Miscellaneous                                                                   |
| Referer: http://localhost/_menu_05.php                                          |
| Transport                                                                       |
| Connection: Keep-Alive                                                          |
| Connection: Keep-Alive                                                          |
| HOST: KEI1                                                                      |

## [WebForms]

| 🖄 Statistics 👫 Inspectors 🖌 AutoResponder | 📝 Composer 🗏 Log 🔲 Filters 🚍 Timeline |
|-------------------------------------------|---------------------------------------|
| Headers TextView WebForms HexView         | Auth Cookies Raw JSON XML             |
| QueryString                               |                                       |
| Name                                      | Value                                 |
|                                           |                                       |
|                                           |                                       |
|                                           |                                       |
| Padu.                                     |                                       |
| Name                                      | Value                                 |
| site 05                                   | tamama                                |
| site_00                                   |                                       |
|                                           | tamama desu                           |
| contents                                  |                                       |
|                                           | yoroshiku                             |
| 1                                         | onegai_snimasu                        |
| bt_05                                     | Toukou_suru                           |
|                                           |                                       |
|                                           |                                       |
|                                           |                                       |

[Raw]

| Statistics 🗱 Inspectors 🖋 AutoResponder 🗹 Composer 🗉 Log 🗋 Filters 🚍 Timeline                                       |
|----------------------------------------------------------------------------------------------------|
| Post http://kei1/_main_05.php HTTP/1.1                                                                              |
| Cache-Control: no-cache<br>Connection: Keep-Alive<br>Pragma: no-cache                                               |
| Content-Type: application/x-www-form-urlencoded<br>Accept: image/gif, image/x-xbitmap, image/jpeg, image/pjpeg, */* |
| Accept-Language: en<br>Cookie: PHPSESSID=lm62v7b0shacsp52vvuloasjp0                                                 |
| Refere: <u>http://localhost/_menu_05.php</u><br>User-Agent: MetaTrader 4 Terminal/4.765 (Windows NT 6.2; x86)       |
| Connection: Keep-Alive<br>Content-Length: 111                                                                       |
| site_05=tamama&contents=gunnsou_san%0D%0Atamama_desu%0D%0A%0D%0Ayoroshiku%0D%0Aonegai_shimasu&bt_05=Toukou_suru     |
|                                                                                                    |
|                                                                                                    |
| Find (press Ctrl +Enter to highlight all)         View in Notepad                                                   |
|                                                                                                    |

※投稿内容(ボディー部に含まれる)を POST しています、

メッセージ・ボディーはURLエンコード済みの下記です。

\_ms\_body="site\_05=tamama&contents=gunnsou\_san%0D%0Atamama\_desu%0D%0A%0D%0Ayoroshiku%0D% 0Aonegai\_shimasu&bt\_05=Toukou\_suru"

上記はブラウザで手書で投稿した時の「Reques;レスポンス」ボディーをコピーしたもの

です、URLデコードすると、下記になります。(原文に近くなります)

\_ms\_body="site\_05=tamama&contents=gunnsou\_san

tamama\_desu

yoroshiku onegai\_shimasu&bt\_05=Toukou\_suru"

Response;

[Headers]

| Get SyntaxView Transformer Headers TextView ImageView HexView WebView         |  |  |  |
|-------------------------------------------------------------------------------|--|--|--|
| Auth Caching Cookies Raw JSON XML                                             |  |  |  |
| Response Headers [Raw ] [Header Definitions]                                  |  |  |  |
| HTTP/1 1 200 OK                                                               |  |  |  |
| Cache                                                                         |  |  |  |
| Cache-Control: no-store, no-cache, must-revalidate, post-check=0, pre-check=0 |  |  |  |
| Date: Thu, 23 Apr 2015 09:16:09 GMT                                           |  |  |  |
| Expires: Thu, 19 Nov 1981 08:52:00 GMT                                        |  |  |  |
| Pragma: no-cache                                                              |  |  |  |
| Entity                                                                        |  |  |  |
| Content-Length: 658                                                           |  |  |  |
| Content-Type: text/html                                                       |  |  |  |
| Miscellaneous                                                                 |  |  |  |
| Server: Apache/2.4.10 (Win32) OpenSSL/1.0.1i PHP/5.5.15                       |  |  |  |
| X-Powered-By: PHP/5.5.15                                                      |  |  |  |
| Transport                                                                     |  |  |  |
| Connection: Keep-Alive                                                        |  |  |  |
| Keep-Alive: timeout=5, max=98                                                 |  |  |  |

## [WebView]

| Get SyntaxView Transformer Headers Auth Caching Cookies Raw Do | s TextView<br>JSON XML<br>ocument is: 658 | ImageView | HexView | WebView |
|----------------------------------------------------------------|-------------------------------------------|-----------|---------|---------|
|                                                                |                                           |           |         | ^       |
| お名前:                                                           | ]                                         |           |         |         |
| │<br>↓ご意見:                                                     |                                           |           |         |         |
|                                                                |                                           | ^         |         |         |
|                                                                |                                           |           |         |         |
|                                                                |                                           | $\sim$    |         |         |
| Toukou_suru                                                    |                                           |           |         |         |
| • <u>ログアウト</u>                                                 |                                           |           |         |         |
|                                                                |                                           |           |         |         |
| 投稿者:tamama                                                     |                                           |           |         |         |
| 内容:                                                            |                                           |           |         |         |
| gunnsou_san<br>tamama_desu                                     |                                           |           |         |         |
| yoroshiku<br>onegai_shimasu                                    |                                           |           |         |         |

※上記が、ブラウザから手書きで投稿した時のイメージです。

[Raw]

```
Get SyntaxView Transformer Headers TextView ImageView HexView WebView
                                                                                                    Auth
Caching Cookies Raw JSON
                                         XML
HTTP/1.1 200 OK
Date: Thu, 23 Apr 2015 09:16:09 GMT
Server: Apache/2.4.10 (Win32) OpenSSL/1.0.1i PHP/5.5.15
X-Powered-By: PHP/5.5.15
Expires: Thu, 19 Nov 1981 08:52:00 GMT
Cache-Control: no-store, no-cache, must-revalidate, post-check=0, pre-check=0
Pragma: no-cache
Content-Length: 658
Keep-Alive: timeout=5, max=98
Connection: Keep-Alive
Content-Type: text/html
<html>
<head>
<meta http-equiv="Content-Type" content="charset=utf-8">
<title>SITES TEST</title>
</head>
<body>
<揭示板>
<form method="POST" action="/_main_05.php">
お名前:<input type="text" name="site_05"><br>
ご意見 : <br>>
 <textarea name="contents" rows="8" cols="40"></textarea><br><br>

<input type="submit" name="bt_05" value="Toukou_suru">
</form>
 <u1>
<a href="_logout_05.php">ログアウト</a>
</body>
</html>
<hr>
>投稿者:tamama
>内容:
gunnsou_san<br />
tamama_desu<br />
<br
yoroshiku<br />
onegai_shimasu
 Find... (press Ctrl+Enter to highlight all)
                                                                                               View in Notepad
```

### ファイル・・「MQL4/Files」フォルダに保存される

「\_post\_main\_05.htm」・・ダブルクリックする

\_\_\_\_\_\_

#### (C) 2011 amenbo the 3rd

| ファイル(E) 編集(E) 表示(V)                                                                                                    | 履歴(S) ブックマーク(B) ツール(I) ヘルプ(H) _ □ ×                               |
|----------------------------------------------------------------------------------------------------|-------------------------------------------------------------------|
| SITE5 TEST                                                                                                    | × +                                                               |
| 🗲 🛞 file:///C:/Users/k                                                                                                    | enken/AppData/Roa マ C Q、検索 » 〓                                    |
| ○ 信頼できない接続                                                                                                    |                                                                   |
| √Norton Q セーフサ                                                                                                    | ーチ このページは   🔘 アクセス   💽 次で共有:<br>安全   D セーフデータペース   🖬 KACEBOOK   • |
| ブックマーク ×                                                                                                    | <掲示板>                                                             |
| 検索( <u>S</u> ): ク                                                                                                    | お夕前・                                                              |
| ▲ 💷 ブックマークツールバー 🔺                                                                                                    | 07-11-11-                                                         |
| () 信頼できない接続                                                                                                    |                                                                   |
| ▲ 🔄 ブックマークメニュー                                                                                                    |                                                                   |
| ▶ 🖉 最近フックマークし                                                                                                    |                                                                   |
| ■ 最近付けたタク                                                                                                    |                                                                   |
| Mozilla Firefox                                                                                                    |                                                                   |
| ▶ au料金とXタルプラ                                                                                                    |                                                                   |
| Bing                                                                                                    |                                                                   |
| Canon MG7100                                                                                                    |                                                                   |
| ▷ 🔒 iPAD使い方                                                                                                    |                                                                   |
| LOGIN                                                                                                    | T                                                                 |
| ▷ 📄 MT4·MT5関係                                                                                                    | Toukou_suru                                                       |
| office 2013 の                                                                                                    | • <u>ログアウト</u>                                                    |
| Ref Contraction Provided Action Provided Act |                                                                   |
| VC++Express                                                                                                    |                                                                   |
| ▷ Windows8.10                                                                                                    | 招码之 to mama                                                       |
| レー マンボル ロレゴ                                                                                                    | 1xmp-E.tamama                                                     |
| ▶ ↓ ゲーム会社の動向                                                                                                    | 内容:                                                               |
| ▷ J ソフトをUSBにダウ                                                                                                    | gunnsou_san                                                       |
| ▶ → ニュース・サイト                                                                                                    | tamama_desu                                                       |
| ▶ 🔜 ローカルディスクの                                                                                                    | voroshiku                                                         |
| ▷ 📄 富士通関係                                                                                                    | onegai_shimasu                                                    |
| לע-ער 🗾 א                                                                                                    |                                                                   |
|                                                                                                    |                                                                   |

[\_post\_main\_05.txt]

内容書出し;

HTTP/1.1 200 OK Cache-Control: no-store, no-cache, must-revalidate, post-check=0, pre-check=0 Connection: Keep-Alive Date: Thu, 23 Apr 2015 09:16:09 GMT Keep-Alive: timeout=5, max=98 Pragma: no-cache Content-Length: 658 Content-Length: 658 Content-Type: text/html Expires: Thu, 19 Nov 1981 08:52:00 GMT Server: Apache/2.4.10 (Win32) OpenSSL/1.0.1i PHP/5.5.15 X-Powered-By: PHP/5.5.15

### (5) [\_post\_logout.mq4] 実行結果

| <u>File</u> | <u>tait R</u> u<br>Confia ( | ies <u>1</u> 00k | s <u>v</u> iew <u>F</u><br>blav X - M | ieip 🛧 Fiddler  | GeoE | dge<br>de Keen: A | II sossions + |
|-------------|-----------------------------|------------------|---------------------------------------|-----------------|------|-------------------|---------------|
| #           | Result                      | Protocol         | Host                                  | URL             | Body | Caching           | Content-Type  |
| 2)1         | 302                         | HTTP             | kei 1                                 | /_login_05.php  | 37   | no-store, n       | text/html     |
| ≪≫2         | 200                         | HTTP             | kei 1                                 | /_menu_05.php   | 454  | no-store, n       | text/html     |
| 2 3         | 200                         | HTTP             | kei 1                                 | /_main_05.php   | 658  | no-store, n       | text/html     |
| ≪≫4         | 200                         | HTTP             | kei 1                                 | /_logout_05.php | 377  | no-store, n       | text/html     |
|             |                             |                  |                                       |                 |      |                   |               |

※「赤枠」内が実行・記録された内容です。

### HTTP

### Request;

[Headers]

| 🕑 Statistics 🕌 Inspectors 🖌 AutoResponder 📝 Composer 🗉 Log 🔲 Filters 🚍 Timeline |
|---------------------------------------------------------------------------------|
| Headers TextView WebForms HexView Auth Cookies Raw JSON XML                     |
| Request Headers [Raw] [Header Definitions]                                      |
| GET / Jogout_05 php HTTP/1.1                                                    |
| Cache                                                                           |
| Cache-Control: no-cache                                                         |
| Pragma: no-cache                                                                |
| Client                                                                          |
| Accept: image/gif, image/x-xbitmap, image/jpeg, image/pjpeg, */*                |
| Accept-Charset: *,utf-8                                                         |
| Accept-Language: en                                                             |
| User-Agent: MetaTrader 4 Terminal/4.765 (Windows NT 6.2; x86)                   |
| Cookies / Login                                                                 |
| 🖃 Cookie                                                                        |
| PHPSESSID=lm62v7b0shacsp52vvuloasjp0                                            |
| Entity                                                                          |
| Content-Type: application/x-www-form-urlencoded                                 |
| Transport                                                                       |
| Connection: Keep-Alive                                                          |
| Connection: Keep-Alive                                                          |
| Host: kei1                                                                      |
|                                                                                 |

### [WebForms]

| 🕑 Statistics 🞇 Inspectors 🚿 AutoResponder | 📝 Composer 🗏 Log 🗌 Filters 🚍 Timeline |
|-------------------------------------------|---------------------------------------|
| Headers TextView WebForms HexView         | Auth Cookies Raw JSON XML             |
| QueryString                               |                                       |
| Name                                      | Value                                 |
|                                           |                                       |
|                                           |                                       |
|                                           |                                       |
|                                           |                                       |
|                                           |                                       |

### [Raw]

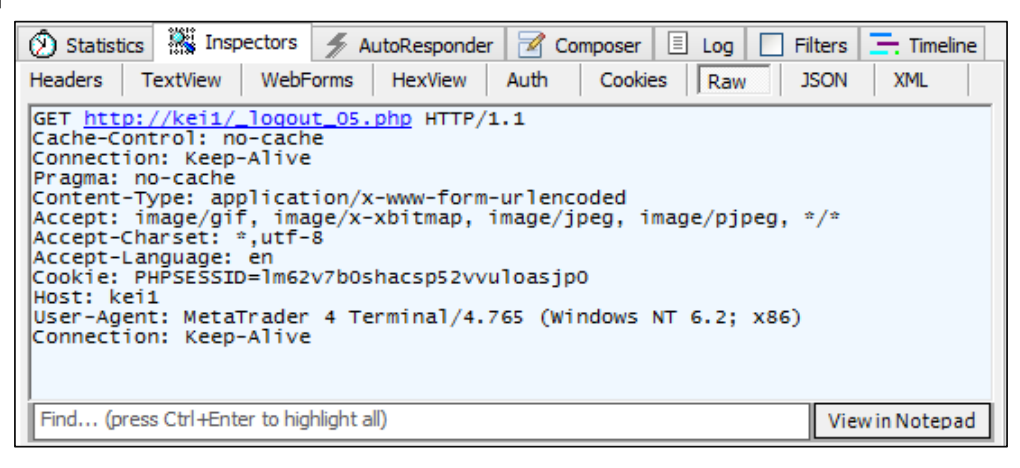

### Response;

[Headers]

| Get SyntaxView Transformer Headers TextView ImageView HexView WebView                   |
|-----------------------------------------------------------------------------------------|
| Auth Caching Cookies Raw JSON XML                                                       |
| Response Headers [Raw] [Header Definitions]                                             |
| HTTP/1.1 200 OK                                                                         |
| Cache                                                                                   |
| Cache-Control: no-store, no-cache, must-revalidate, post-check=0, pre-check=0           |
| Date: Thu, 23 Apr 2015 09:16:13 GMT                                                     |
| Expires: Thu, 19 Nov 1981 08:52:00 GMT                                                  |
| Pragma: no-cache                                                                        |
| Cookies / Login                                                                         |
| Set-Cookie: PHPSESSID=deleted; expires=Thu, 01-Jan-1970 00:00:01 GMT; Max-Age=0; path=/ |
| Entity                                                                                  |
| Content-Length: 377                                                                     |
| Content-Type: text/html                                                                 |
| Miscellaneous                                                                           |
| Server: Apache/2.4.10 (Win32) OpenSSL/1.0.1i PHP/5.5.15                                 |
| X-Powered-By: PHP/5.5.15                                                                |
| Transport                                                                               |
| Connection: Keep-Alive                                                                  |
| Keep-Alive: timeout=5, max=97                                                           |
|                                                                                         |
|                                                                                         |

# [WebView]

| Get SyntaxView Transformer Headers TextView ImageView HexView WebView |
|-----------------------------------------------------------------------|
| Auth Caching Cookies Raw JSON XML                                     |
| Document is: 377 bytes.                                               |
| 正常にログアウトしました。                                                         |
| ・ <u>ログイン画面に戻る</u><br>・ <u>いつものホームへ</u>                               |
|                                                                       |
|                                                                       |

[Raw]

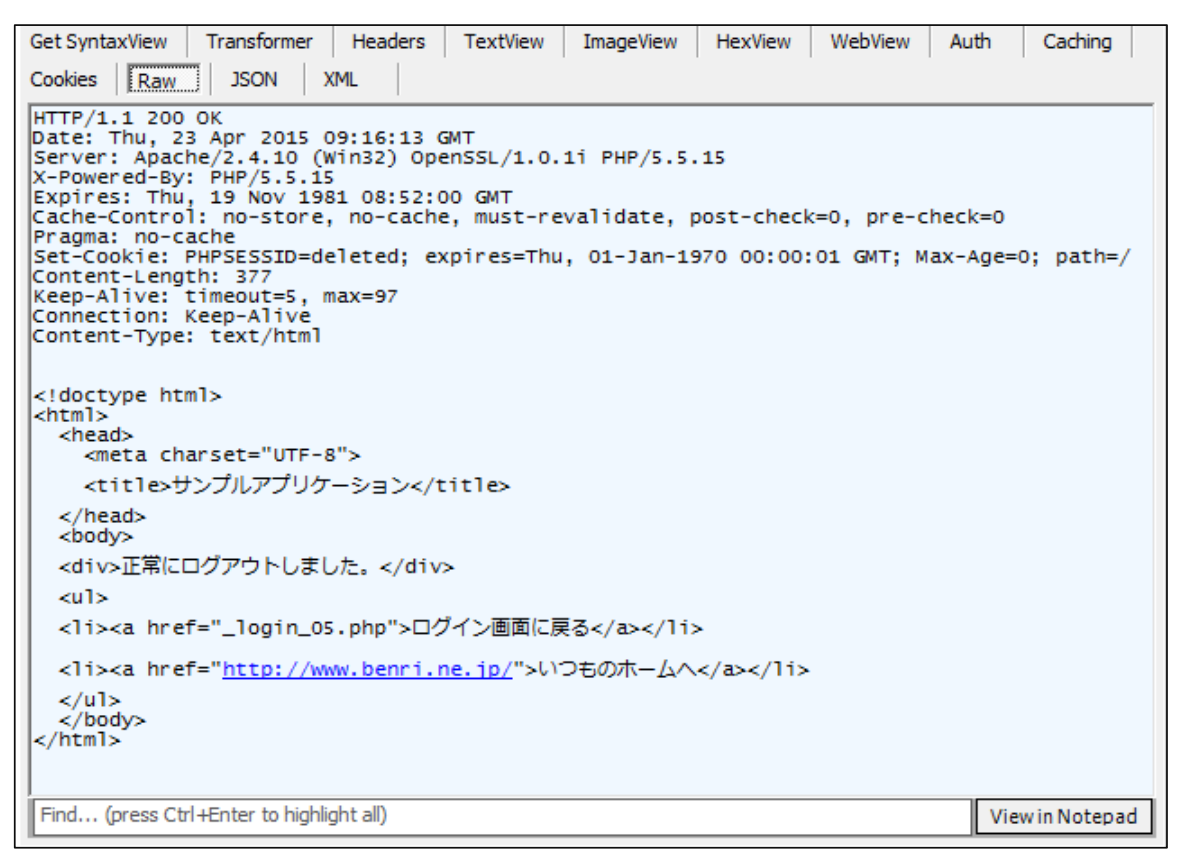

### ファイル・・「MQL4/Files」フォルダに保存される

「\_post\_logout\_05.htm」・・ダブルクリックする

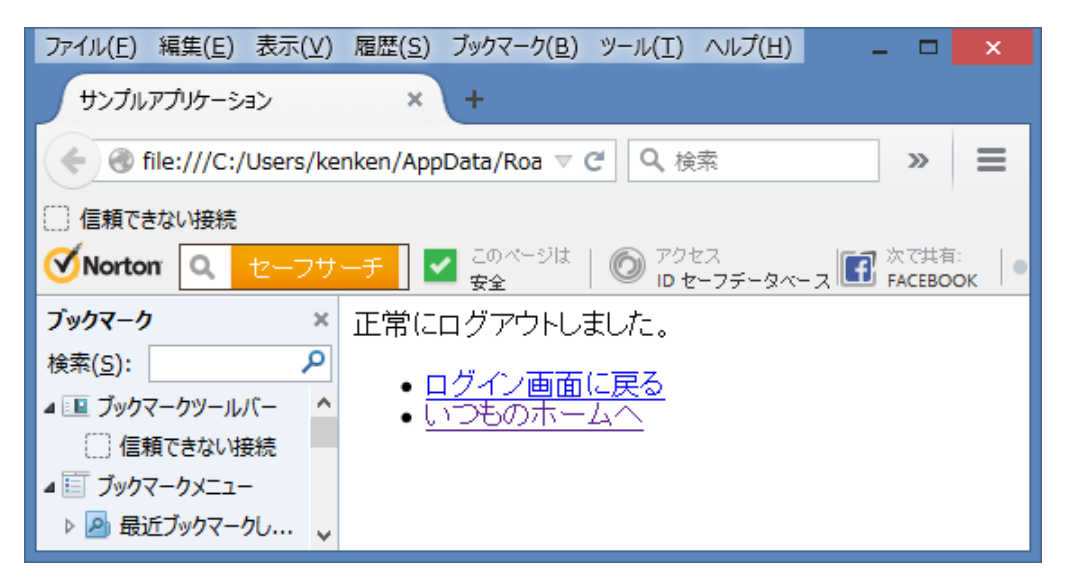

 $\lceil _{post\_logout\_05.txt} \rfloor$ 

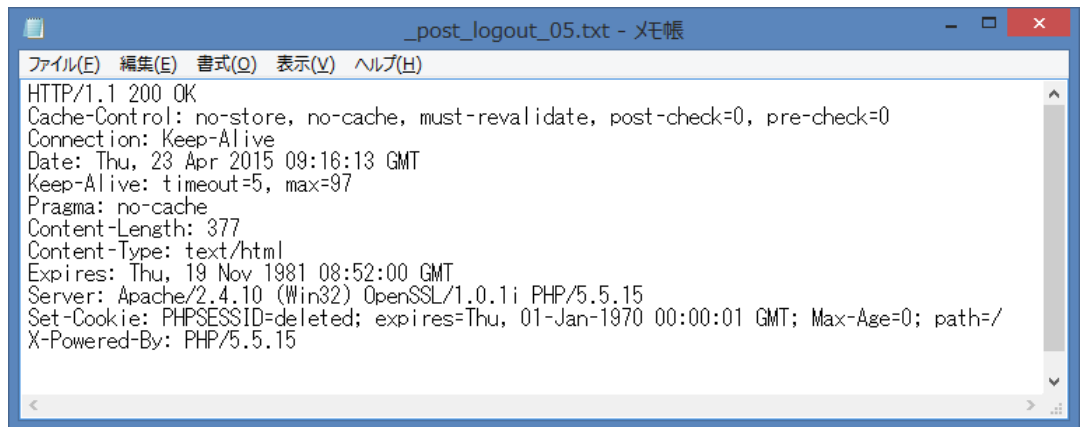

内容書出し;

HTTP/1.1 200 OK

Cache-Control: no-store, no-cache, must-revalidate, post-check=0, pre-check=0

Connection: Keep-Alive

Date: Thu, 23 Apr 2015 09:16:13 GMT

Keep-Alive: timeout=5, max=97

Pragma: no-cache

Content-Length: 377

Content-Type: text/html

Expires: Thu, 19 Nov 1981 08:52:00 GMT

Server: Apache/2.4.10 (Win32) OpenSSL/1.0.1i PHP/5.5.15

Set-Cookie: PHPSESSID=deleted; expires=Thu, 01-Jan-1970 00:00:01 GMT; Max-

Age=0; path=/

X-Powered-By: PHP/5.5.15

```
9. スクリプト・サンプル;コード詳細
 ※PHP コード内容の解説はいたしません、ご容赦! (MQL4 とは直接には関係しないため)

 PHPコード;セッション版

_login_05.php
<?php
 //「undefined index」警告を消すために以下を挿入
 error_reporting(E_ALL ^ E_NOTICE);
 session_start();
 // エラーメッセージ
 $errorMessage = "";
 // 画面に表示するため特殊文字をエスケープする
 $viewUserId = htmlspecialchars($_POST["userid"], ENT_QUOTES);
 // ログインボタンが押された場合
 if (isset($_POST["login"])) {
   // 認証成功
   if ($_POST["userid"] == "keroro" && $_POST["password"] == "keroro") {
     // セッション ID を新規に発行する
     //session_regenerate_id(TRUE);//①
     $_SESSION["USERID"] = $_POST["userid"];
        //チェック用----
        echo 'チェック: USER_ID= '.$_SESSION["USERID"].' です';
        //--
     header("Location: _menu_05.php");
     exit;
   }
   else {
     $errorMessage = "ユーザ ID、又はパスワードに誤りがあります。";
 }
?>
<!doctype html>
<html>
 <head>
   <meta charset="UTF-8">
   <title>SITE5 TEST</title>
 </head>
 <body>
 <form id="loginForm" name="loginForm" action="<?php print($_SERVER['PHP_SELF']) ?>"
method="POST">
 <fieldset>
 <legend>ログインフォーム</legend>
 <div><?php echo $errorMessage ?></div>
 <label for="userid">ユーザ ID</label><input type="text" id="userid" name="userid"</li>
value=" Input ID ">
 <br>
 <label for="password"> パスワード</label><input type="password" id="password"</pre>
name="password" value="">
 <br>
 <label></label></label></input type="submit" id="login" name="login" value="Login">
 </fieldset>
 </form>
 </body>
</html>
```

#### \_menu\_05.php

```
<html>
<head>
<meta http-equiv="Content-Type" content="charset=utf-8">
<title>SITE5 TEST</title>
</head>
<?php error_reporting(E_ALL & ^{\sim}E_NOTICE); ?>
<body>
<ア><メニュー画面>
以下のメニューから、選択してください;
\langle u1 \rangle
<a href="_main_05.php">投稿画面へ</a>
<a href="__sub_05. php">予備画面へ</a>
<a href="_logout_05.php">ログアウト</a>
</u1>
</body>
</html>
<?php
//
session_start();
// セッション再発行
session_regenerate_id(TRUE);//①
//session_name("tamama");//課題=何故?NG
// ログイン状態のチェック
if (!isset($_SESSION["USERID"])) {
 header("Location: _no_05.php");
 exit;
}
 //チェック用-----
 echo 'チェック: USER_ID= '.$_SESSION["USERID"].' です';
 //--
?>
```

```
_main_05.php
```

```
<html>
<head>
<meta http-equiv="Content-Type" content="charset=utf-8">
<title>SITE5 TEST</title>
</head>
<?php error_reporting(E_ALL & ~E_NOTICE); ?>
<body>
<揭示板>
<form method="POST" action="<?php print($_SERVER['PHP_SELF']) ?>">
\langle p \rangle
お名前:<input type="text" name="site_05"><br><br>
\langle p \rangle
\langle p \rangle
ご意見 : <br>
<textarea name="contents" rows="8" cols="40"></textarea><br><br>
\langle p \rangle
<input type="submit" name="bt_05" value="Toukou_suru">
</form>
\langle u1 \rangle
<a href="_logout_05.php">ログアウト</a>
\langle u1 \rangle
</body>
</html>
<?php
session_start();
// ログイン状態のチェック
if (!isset($_SESSION["USERID"])) {
 header("Location: _no_05.php");
  exit;
}
//--- 掲示板に入力したデータの処理
$file_name='site_05.txt';
if(!file_exists($file_name)) {
    // ファイル作成
    touch($file_name);
}
//--- メイン・ルーチン
if($_SERVER["REQUEST_METHOD"] == "POST") {
    writeData();
}
readData();
//---- 関数類
                                          59/70
```

```
function readData() {
    $site_05_file = 'site_05.txt';
    $fp = fopen($site_05_file, 'rb');
    if ($fp) {
        if (flock($fp, LOCK_SH)) {
           while (!feof($fp)) {
                $buffer = fgets($fp);
                print($buffer);
            }
            flock($fp, LOCK_UN);
        }else{
           print('ファイルロックに失敗しました');
    }
   fclose($fp);
}
//
function writeData() {
    $site_05 = $_POST['site_05'];
    $contents = $_POST['contents'];
    $contents = n12br($contents);
    $data = "<hr>¥r¥n";
    $data = $data."投稿者:".$site_05."¥r¥n";
$data = $data."内容:¥r¥n";
    $data = $data. "". $contents. "¥r¥n";
    $site 05 file = 'site 05.txt';
    $fp = fopen($site_05_file, 'ab');
    if ($fp) {
        if (flock($fp, LOCK_EX)) {
            if (fwrite($fp, $data) === FALSE) {
               print('ファイル書き込みに失敗しました');
            }
            flock($fp, LOCK_UN);
        }else{
           print('ファイルロックに失敗しました');
    }
   fclose($fp);
}
```

```
?>
```

※以下の内容だけは補足しておきます。

「投稿した内容」は、XAMMP 直下の htdocs フォルダ内に生成した、「site\_05.txt」ファイル 中に書き込まれます。(追記されていきます)

再度「投稿する」と、そのファイル内容を読出してブラウザ上に表示していきます。

(書き込み内容をクリアするには、ファイルを削除するか、内容を消してください)

\_sub\_05.php

```
<html>
<head>
<meta http-equiv="Content-Type" content="charset=utf-8">
<title>SITE5 TEST</title>
</head>
<?php error_reporting(E_ALL & ~E_NOTICE); ?>
<body>
<字備画面>
ただ今、工事中です。<br>
下記から選択してください。<br>
\langle u1 \rangle
<1i><a href="_main_05.php">投稿画面へ</a></1i><1i><a href="_logout_05.php">ログアウト</a></1i>
</u1>
</body>
</html>
<?php
session_start();
// ログイン状態のチェック
if (!isset($_SESSION["USERID"])) {
  header("Location: _no_05.php");
  exit;
}
?>
```

#### \_logout\_05.php

<body>

</body> </html>

```
<?php
session_start();
if (isset($_SESSION["USERID"])) {
  $errorMessage = "正常にログアウトしました。";
}
else {
  $errorMessage = "セッションがタイムアウトしました。(異常終了)";
}
// セッション変数のクリア
$ SESSION = array();
// クッキーの破棄
if (ini_get("session.use_cookies")) {
    $params = session_get_cookie_params();
    setcookie(session_name(), '', time() - 42000,
       $params["path"], $params["domain"],
$params["secure"], $params["httponly"]
   );
}
// セッションクリア
@session_destroy();
?>
<!doctype html>
<html>
  <head>
    <meta charset="UTF-8">
    <title>サンプルアプリケーション</title>
  </head>
  <body>
  <div><?php echo $errorMessage; ?></div>
  \langle u1 \rangle
  <1i><a href="_login_05.php">ログイン画面に戻る</a></1i>
  <a href="http://www.benri.ne.jp/">いつものホームへ</a>
  </u1>
  </body>
</html>
_no_05. php
<?php
         //空っぽ
?>
<!doctype html>
<html>
<head>
<meta http-equiv="Content-Type" content="charset=utf-8">
<title>SITE5 TEST</title>
</head>
```

<br>これは、不正アクセスです!<br>

<br>レグインから、やり直してください。<br>

62/70

#### (2) PHPコード(セッション無し版)

```
※「セッション版」のセッション関係のコードをコメント・アウトしただけのものが、
「セッション無し版」です、詳細は実際のコードを参照してください。
```

例; \_menu\_05. php の「セッション版」と「セッション無し版」を比較します

```
_menu_05.php の「セッション版」;
 <html>
 <head>
 <meta http-equiv="Content-Type" content="charset=utf-8">
 <title>SITE5 TEST</title>
 </head>
 <?php error_reporting(E_ALL & ~E_NOTICE); ?>
 <body>
 <<メニュー画面>
 以下のメニューから、選択してください;
 \langle u1 \rangle
 <1i><a href="__main_05.php">投稿画面へ</a></1i>
 <1i><a href="_sub_05.php">予備画面へ</a></1i>
 <1i><a href="_logout_05.php">ログアウト</a></1i>
 </u1>
 </body>
 </html>
 <?php
 //
 session start();
 // セッション再発行
 session_regenerate_id(TRUE);//①
 //session_name("tamama");//課題=何故?NG
 // ログイン状態のチェック
 if (!isset($_SESSION["USERID"])) {
   header("Location: _no_05.php");
   exit;
 }
   //チェック用-----
   echo 'チェック: USER_ID='.$_SESSION["USERID"].' です';
   //-
 ?
```

```
_menu_05.php の「セッション無し版」;
 <html>
 <head>
 <meta http-equiv="Content-Type" content="charset=utf-8">
 <title>SITE5 TEST</title>
 </head>
 <?php error_reporting(E_ALL & ~E_NOTICE); ?>
 <body>
 <<メニュー画面>
 以下のメニューから、選択してください;
 \langle u1 \rangle
 <a href="_main_05.php">投稿画面へ</a><a href="_sub_05.php">予備画面へ</a>
 </u1>
 </body>
 </html>
 <?php
 11
 ////session_start();////
 // セッション再発行
 ////session_regenerate_id(TRUE);//①////
 //session_name("tamama");//課題=何故?NG
 // ログイン状態のチェック
 ///if (!isset($_SESSION["USERID"])) {
   ////header("Location: _no_05.php");
   ////exit;
 ////}
   //チェック用-----
   ////echo 'チェック: USER_ID= '. $_SESSION["USERID"].' です';
   //--
 ?
```

#### (3) MQL4コード

試してみる場合は、「kei1」部分を読者PCのマシン名に変更してください。

(詳細は、「2.(2)」を参照ください)

※コード内容の解説は省略いたします、読者にて解析してみてください、

小生はバージョン2(引数7個)のWebRequest()サンプル・コードを参考に作成しました。 (それほど難しいテクニックは含まれていません)

#### \_post\_login.mq4

```
//+
//
                                                      _post_login.mq4
//
                                                               amenbo
                                                     泉の森の弁財天池
//
#property copyright "amenbo"
                    "泉の森の弁財天池"
#property link
                    "1.00"
#property version
#property strict
//+---
//| Script program start function
//+-----
void OnStart()
  {
        res_pos; // To receive the operation execution result
   int
   char post[]; // Data array to send POST requests
char result[]; // Data array for Response data
   string _ms_body="userid=keroro&password=keroro&login=Login";//_login_05.php
   string cookie=NULL, headers;
   string local_url="http://kei1/_login_05.php";
//--- reset last error
   ResetLastError();
//--- load html page from localhost/_start.html
   int timeout=5000; //--- timeout less than 1000 (1 sec.)
//--- set referer
  //string referer="fukutoku.benzaiten.ike";
//--- post データを準備する
   int _size=StringToCharArray(_ms_body, post, 0, WHOLE_ARRAY, CP_UTF8);
   int _count=ArrayResize(post, _size-1);
//.
11
res_pos=WebRequest("POST", local_url, cookie, NULL, timeout, post, ArraySize(post), result, hea
ders);
//
        -----レスポンス結果をファイルに記録する--
      PrintFormat("POST 成功, size =%d bytes.", ArraySize(result));
   //--- メッセージ・ボディーを result[] に記録
      int filehandle1=FileOpen("_post_login_05.htm", FILE_WRITE|FILE_BIN);
```

```
//--- check
```

if(filehandle1!=INVALID\_HANDLE)

```
'//--- メッセージ・ボディーを result[] に記録
FileWriteArray(filehandle1,result,0,ArraySize(result));
//--- close file
```

```
FileClose(filehandle1);
       }
       else Print("Error in File1_Open. Error code=",GetLastError());
 //--- ヘッダーを headers に記録
      int filehandle2=FileOpen("_post_login_05.txt", FILE_WRITE|FILE_TXT);
      //--
      if (filehandle2!=INVALID_HANDLE)
        ł
        //--- write response headers to file
        FileWriteString(filehandle2, headers);
        //--- close file
        FileClose(filehandle2);
       }
       else Print("Error in File2_Open. Error code=",GetLastError());
  //
  //-----セッションID(クッキー)をファイルに保存する-
  int filehandle3=FileOpen("_post_login_05.txt", FILE_READ|FILE_TXT);
        //----
  if(filehandle3!=INVALID_HANDLE)
   {
    int res;
    string str, _cookie, _cookie_set;
    //
     while(!FileIsEnding(filehandle3))
      {
        str=FileReadString(filehandle3);
        res=StringFind(str, "Set-Cookie: PHPSESSID=");
        //
        if(res>=0)//①
         {
           PrintFormat(str);
           cookie=StringSubstr(str,res+12);
           _cookie_set=StringSubstr(_cookie, 0, StringFind(_cookie, ";"));
           //
           PrintFormat(_cookie_set);
           //
           int filehandle4=FileOpen("_cookie.txt", FILE_WRITE|FILE_TXT);
           FileWriteString(filehandle4, _cookie_set);
           FileClose(filehandle4);
        }
     //
     }
     //
     FileClose(filehandle3);
      PlaySound("alert2");
//====
                                 _____
```

```
//+
//
                                                       _post_main.mq4
//
                                                               amenbo
                                                     泉の森の弁財天池
#property copyright "amenbo"
                    "泉の森の弁財天池"
#property link
                    "1.00"
#property version
#property strict
//+-
//| Script program start function
//+---
void OnStart()
  ł
   int
       res pos;
                    // To receive the operation execution result
                    // Data array to send POST requests
  char post[];
  char result[]; // Data array for Response data
   string
_ms_body="site_05=tamama&contents=gunnsou_san%0D%0Atamama_desu%0D%0A%0D%0Ayoroshiku%0D%
OAonegai_shimasu&bt_05=Toukou_suru";
   string cookie, headers;
   string local_url="http://kei1/_main_05.php";
//--- reset last error
   ResetLastError();
//--- load html page from localhost/_start.html
   int timeout=5000; //--- timeout less than 1000 (1 sec.)
//--- set referer
  string referer="http://localhost/ menu 05.php";//一応書いてみた
//--- post データを準備する
   int _size=StringToCharArray(_ms_body, post, 0, WHOLE_ARRAY, CP_UTF8);
   int _count=ArrayResize(post, _size-1);
//----セッションを継続するためにセッションID (クッキー) を読み出す-----
int filehandle3=FileOpen("_cookie.txt", FILE_READ|FILE_TXT);
  cookie=FileReadString(filehandle3);
  FileClose(filehandle3);
//--
//
```

res\_pos=WebRequest("POST", local\_url, cookie, referer, timeout, post, ArraySize(post), result, headers); //

```
//-
         ----レスポンス結果をファイルに記録する--
     PrintFormat("POST 成功, size =%d bytes.", ArraySize(result));
  //--- メッセージ・ボディーを result[] に記録
     int filehandle1=FileOpen("_post_main_05.htm", FILE_WRITE|FILE_BIN);
     //--- check
     if (filehandle1!=INVALID HANDLE)
        //--- メッセージ・ボディーを result[] に記録
        FileWriteArray(filehandle1, result, 0, ArraySize(result));
        //--- close file
        FileClose(filehandle1);
       }
       else Print("Error in File1_Open. Error code=",GetLastError());
 //--- ヘッダーを headers に記録
      int filehandle2=FileOpen("_post_main_05.txt", FILE_WRITE|FILE_TXT);
                                     67/70
```

#### \_post\_logout.mq4

```
//+
//
                                                  _post_logout.mq4
//
                                                            amenbo
//
                                                  泉の森の弁財天池
#property copyright "amenbo"
                   "泉の森の弁財天池"
#property link
                   "1.00"
#property version
#property strict
//+--
//| Script program start function
//+-
// セッションを正常に終了させるために、呼出す必要がある。
//
void OnStart()
  {
                   // To receive the operation execution result
       res get;
   int
                   // Data array to send GET requests
  char get[];
  char result[];
                   // Data array for Response data
   string cookie, headers;
   string local_url="http://kei1/_logout_05.php";
//--- reset last error
   ResetLastError();
//--- load html page from localhost/_start.html
   int timeout=5000; //--- timeout less than 1000 (1 sec.)
//--- set referer
  //string referer="fukutoku.benzaiten.ike";
//-----セッションを継続するためにセッションID(クッキー)を読み出す-----
   int filehandle1=FileOpen("_cookie.txt", FILE_READ|FILE_TXT);
   cookie=FileReadString(filehandle1);
  FileClose(filehandle1);
//
res_get=WebRequest("GET", local_url, cookie, NULL, timeout, get, ArraySize(get), result, header
s);
//
//-
      -----レスポンス結果をファイルに記録する------
     PrintFormat("GET 成功, size =%d bytes.", ArraySize(result));
  //--- メッセージ・ボディーを result[] に記録
int filehandle2=FileOpen("_post_logout_05.htm", FILE_WRITE|FILE_BIN);
      //--- check
     if (filehandle2!=INVALID_HANDLE)
        //--- メッセージ・ボディーを result[] に記録
        FileWriteArray(filehandle2, result, 0, ArraySize(result));
        //--- close file
        FileClose(filehandle2);
       else Print("Error in File1_Open. Error code=", GetLastError());
  //--- ヘッダーを headers に記録
      int filehandle3=FileOpen("_post_logout_05.txt", FILE_WRITE|FILE_TXT);
      //----
       if(filehandle3!=INVALID_HANDLE)
        {
        //--- write response headers to file
        FileWriteString(filehandle3, headers);
                                       69/70
```

以 上